**INSTALLATION/OPERATION** 

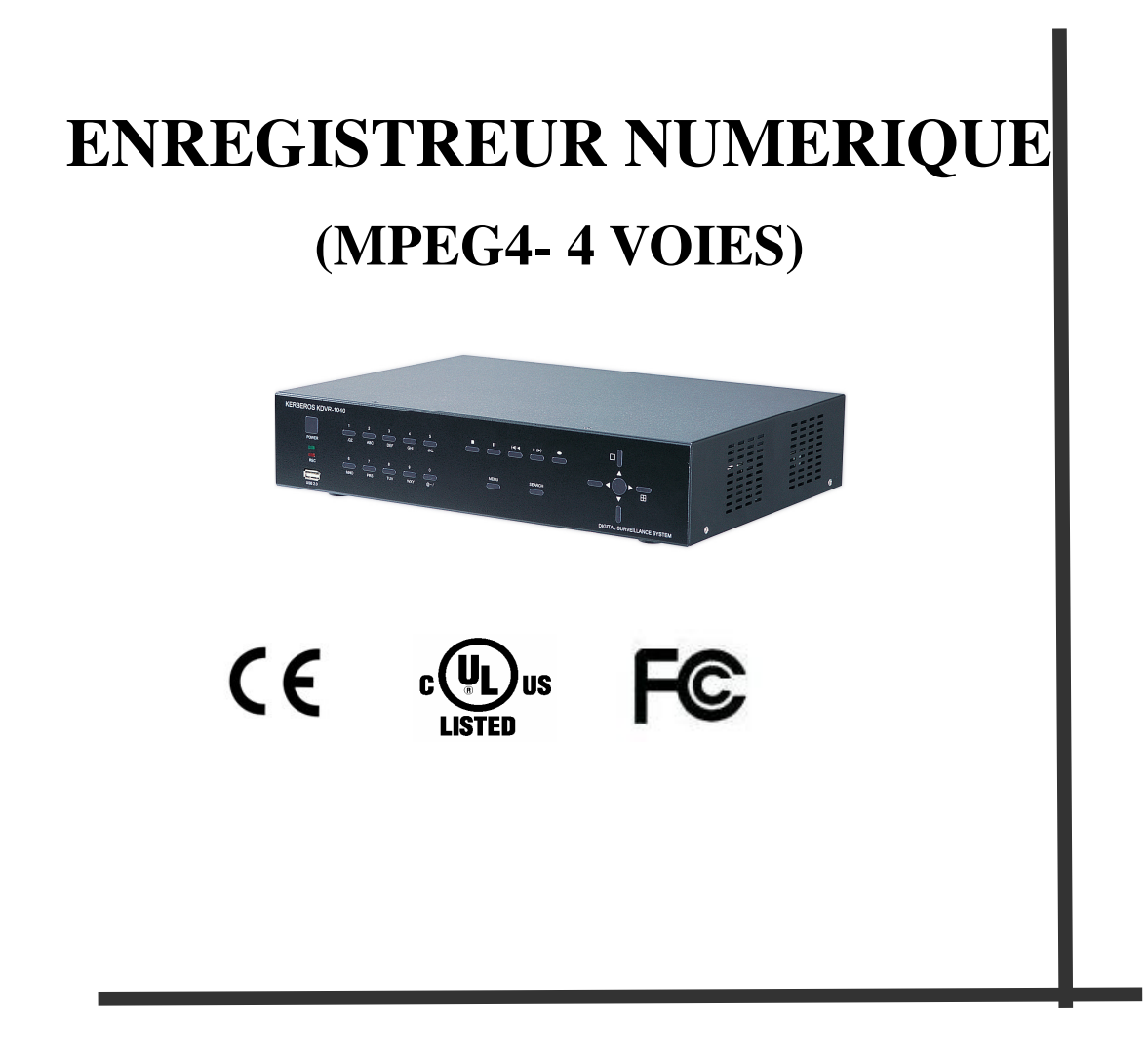

KD04-0205E

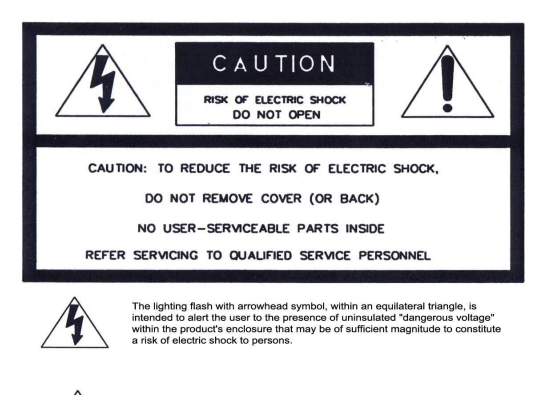

The exclamation point within an equilateral triangle is intended to alert the user to the presence of important operating and maintenance(servicing) instructions is the literature accompanying the appliance

**ATTENTION :** Afin de prévenir du feu ou de chocs électrique, ne pas exposer ce produit à la pluie ou dans un endroit humide.

• L'installation de ce produit doit être fait par des personnes qualifies.

• Ce produit est de classification A. Dans un environnement domestique ce produit peut causer des interférences radio.

| <b>Copyright</b><br>fabricant. | Ce manuel est la propriété intellectuelle du fabricant et est protégé<br>par le copyright. Tous droits réservés. Aucune partie de ce document peut-être<br>reproduit ou transmis.<br>Pour toutes modifications électronique ou mécanique, demander par écrit au                                                                                                    |
|--------------------------------|----------------------------------------------------------------------------------------------------|
|                                | Edition : Dec.2004                                                                                                    |
|                                | Copyright 2004 Fabricant                                                                                                    |
| Note                           | Ce manuel a été compilé avec le plus grand soin et toutes les informations ont<br>été validées. A l'heure de l'impression les informations étaient complètes et<br>correctes. En raison du développement de ce type de produit, la teneur du manuel<br>peut être changé ou modifié sans préavis. Le fabricant ne peut être tenu<br>responsable des erreurs ou anomalies du manuel d'utilisation. |
| Marque dé                      | <b>posée</b> Tous les noms de matériel ou logiciel utilisés dans ce manuel sont des marques déposés.                                                                                                    |

# Sommaire

| Pour la sécurité des clients         | 4     |    |
|--------------------------------------|-------|----|
| DESCRIPTION DES PARTIES ET FONCTIONS |       | 7  |
| COMPOSITION DE L'UNITE               |       | 7  |
| CARACTERISTIQUES                     |       | 8  |
| DESCRIPTION DES PARTIES ET FONCTIONS |       | 9  |
| Façade avant                         |       | 9  |
| Façade arrière                       |       | 11 |
| Schéma de connection                 |       | 13 |
| MENU                                 |       | 15 |
| Arborescence du MENU                 |       | 15 |
| Visualisation                        |       | 17 |
| Enregistrement                       |       | 18 |
| Système                              |       | 25 |
| Réseau                               |       | 28 |
| Notification d'évènement             |       | 29 |
| Recherche                            |       | 30 |
| Programme client                     |       | 34 |
| Q & A                                |       | 52 |
| Appendix                             | 54~78 |    |

# 1. POUR LA SECURITE DES CLIENTS

## Attention avant emploi

Veuillez lire ce manuel et d'en faire l'usage approprié.

Les informations décrites dans ce manuel sont très importantes et permet de faire un bon usage de ce produit.

Veuillez garder ce manuel après l'avoir consulter.

Pour le bonne utilisation et la sécurité de l'utilisateur veuillez vérifier la signification de chaque symbole.

## Alimentation

Veuillez éviter tout contact avec de l'eau qui pourrait provoquer un départ de feu ou une décharge électrique.

#### Connexion de la prise.

Veuillez brancher la prise et respecter les consignes de sécurité.

#### Lieu de stockage de l'appareil.

Mettre l'unité dans un lieu de stockage stable et propre.

#### Condition de stockage.

Ne pas mettre l'unité dans un endroit sans humidité, pas de soleil direct, pas poussiéreux et tempéré.

## Attention ! Pour une bonne utilisation

#### **Durant l'utilisation**

Dans les cas mentionnés ci-dessous veuillez couper la prise et contacter le support technique. Si lors d'une utilisation continue, il y a un départ de feu ou un choc électrique. Si de la fumée sort du produit ou si vous sentez une odeur de brûlé. Si une substance étrangère rentre dans l'appareil. Si le matériel subit un choc ou est endommagé. Si le câble d'alimentation est abîmé ( ex. sectionné etc.) Aucune image n'apparaît.

#### Ne pas ouvrir l'enregistreur.

Quand l'unité est branchée, du courant haute tension circule, il n'est pas souhaitable d'ouvrir le Boîtier si vous ne souhaitez pas subir un choc électrique.

#### Ne pas mettre de récipient contenant un liquide sur l'appareil.

Si vous renversez de l'eau ou un corps étranger dans l'appareil vous pourriez causer un feu ou une décharge électrique.

#### Ne pas mettre de substances étrangères dans l'appareil.

Ne pas mettre de substances étrangères dans le ventilateur.

#### Ne pas toucher si l'appareil en cas de foudre.

Quand la foudre commence, ne pas toucher le câble ou la prise.

#### Ne pas toucher la prise électrique les mains humides.

Ne pas débrancher les mains humides pour éviter une décharge électrique. Ne pas tirer le câble électrique.

#### Employer un disque dur recommandé

Veuillez utiliser un disque dur recommandé afin d'éviter des dommages sur l'enregistrement.

| Fabricant       | HDD Capacité       |
|-----------------|--------------------|
| Western Digital | 80GB, 160GB, 250GB |

#### Ne pas tirer le câble quand la prise est branchée.

Le câble pourrait subir des dommages et provoquer une décharge électrique.

Veuillez retirer la prise en la tenant.

#### Quand vous déplacez l'appareil veuillez enlever la prise.

Si vous vous déplacez alors que la prise est branchée vous pourriez causer des dommages électriques.

#### Ne pas obstruer l'ouverture de ventilation

Quand l'ouverture de la ventilation est obstruée, cela peut provoquer une surchauffe et des dégâts matériels.

#### Ne pas mettre d'article lourd sur le produit.

Si le produit vacille il pourrait tomber sur le client.

#### Maintenez la prise propre.

Vérifier la propreté du matériel.

S'il y a trop de poussière à l'intérieur du produit il pourrait provoquer un feu ou faire un

court-circuit.

#### Attention ! Si vous n'utilisez pas l'appareil pendant longtemps.

Si vous n'avez pas utilisé l'appareil depuis un moment débrancher le quelque instant et vérifier l'état de propreté et le câble d'alimentation.

# 2. DESCRIPTION DES PARTIES ET FONCTIONS

## 2-1 COMPOSITION DE L'UNITE

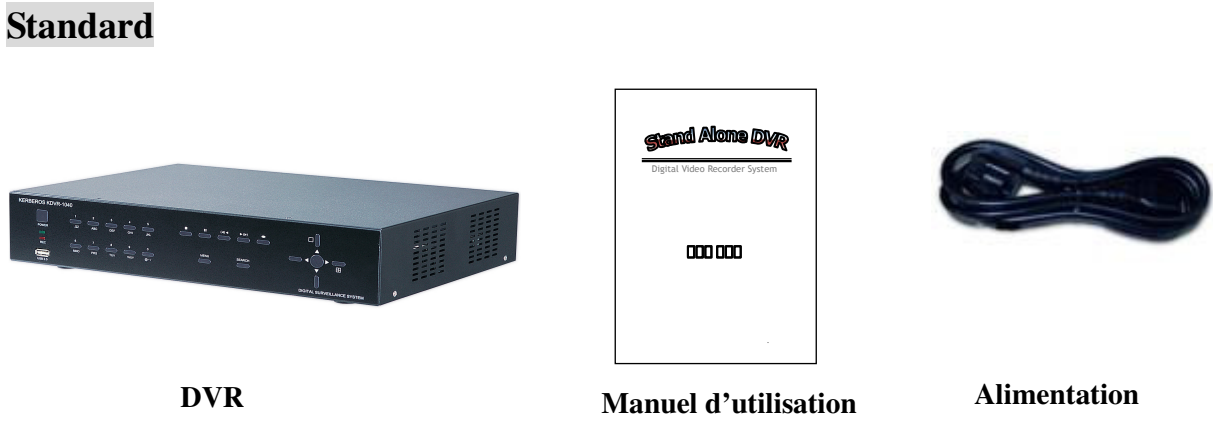

Quand vous avez reçu le produit sans disque dur, les accessoires sont

Les accessoires peuvent être modifies sans préavis.

## **2-2 CARACTERISTIQUES**

### • Facilité

- Facilité d'utilisation UI( Interface utilisateur)
  - Facilité d'utiliser les différentes interfaces du menu
  - Recherche de données faciles (Heure, Date, Détection, Alarme)

#### • Stabilité

- Redémarre automatiquement après une coupure de courant
- La structure DB offre une bonne stabilité et une meilleure utilisation du stockage

### • Extensible

-Plusieurs enregistreurs peuvent être commandés par l'interface Web uniquement

#### • Technologie

-Incorpore un OS LINUX

-Enregistre un maximum de 120 trames

- -Haute résolution et haute qualité grâce au MPEG-4
- -Utilise le marquage des images et les technologies de brouillage,
- -Protection des données enregistrées
- -MPEG-4 : 1 ~ 2 Kbytes par image en résolution 360x240

#### • Fonctionnalités

- Différentes fonctions d'enregistrement (normal, alarme, détection, calendrier)
- Surveillance simultanée temps réel de plusieurs canaux
- Visualisation temps réel, enregistrement, relecture, sauvegarde, plusieurs accès simultanément
- Relecture mosaïque
- Envoi des événements par e-mail, buzzer ou système PC Client.

## **2-3 DESCRIPTION DES PARTIES ET FONCTIONS**

## 2-3-1 Panneau avant

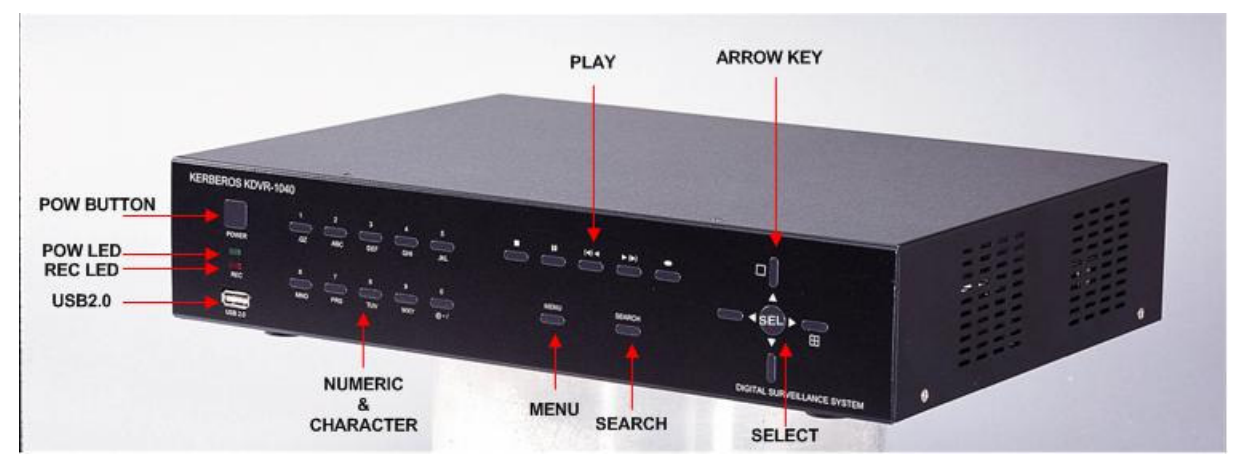

### (1) LED

- REC : Statut d'enregistrement (quand l'enregistrement est allumé, la lumière rouge clignote)
- PWR : Alimentation ON/OFF (quand le courant passé, le feu vert est allumé)

#### (2) USB 2.0 Port

- USB2.0 connecteur

#### (3) Bouton d'alimentation

- Alimentation enregistreur ON/OFF

#### (4) Numérique & Caractère

- Entrée des caractères et des n° numérique

#### (5) Menu

- Affichage sur le menu de l'écran

#### (6) Recherche

- Mode de recherche

## (7) Lecture ()

- Lecture des données enregistrées
- appuyer plus d'une fois sur le bouton et l'avance rapide sera exécuté

## (8) Retour ( )◀

- Lecture arrière

## (9) Pause (

- Pour geler les images en mode de relecture.

## (10) STOP (

- Pour arrêter le mode lecture et retourner en mode temps reél.

## (11)Rec (•)

- Pour démarrer et arrêter les enregistrements manuellement en mode plein écran.

## (12) Clef

- Permet de se déplacer dans le menu

- Voir les différentes divisions d'écran

- "Gauche, Bas" la touché de déplacement du curseur est pour le volume audio (Gauche : Augmentation du volume, Bas : Diminution du volume)

## (13) Sélectionnez

- Sélection du menu

## 2-3-2 Panneau arrière

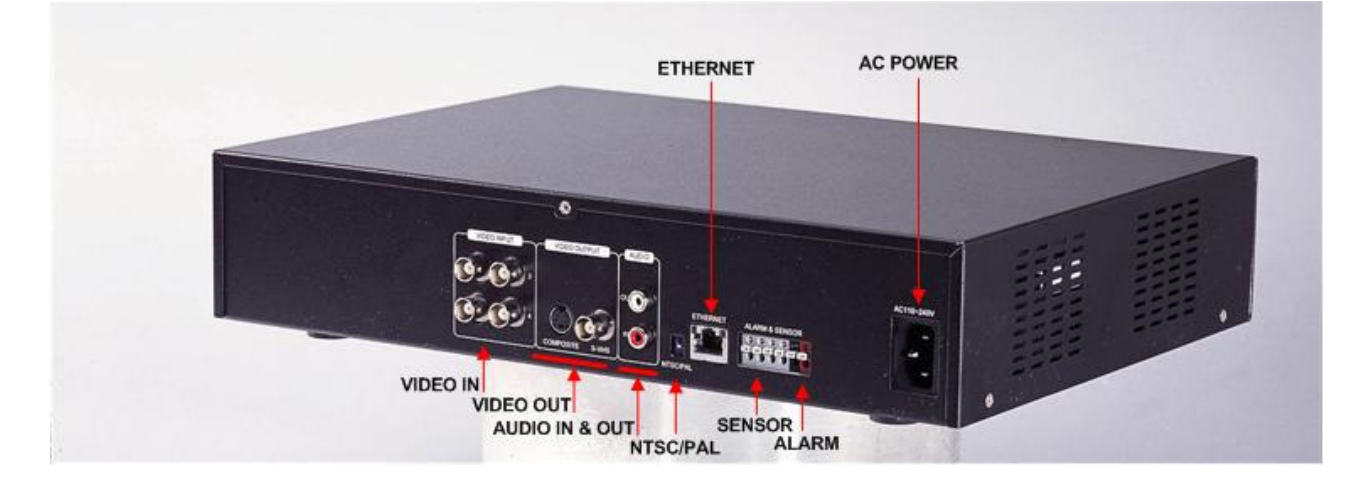

## (1) Entrée vidéo (BNC)

- 4 Entrées Camera (1.0 v p-p,  $75\Omega$ )

## (2) Entrée audio

- Entrée audio

## (3) Sortie audio

## (4) Sortie audio (BNC)

- Sortie composite par la BNC

## (5) Sortie vidéo (S-VHS)

- Sortie composite S-VHS

## (6) DIP interrupteur (NTSC/PAL Sélection vidéo)

-Sélectionnez entre NTSC et PAL

## **ATTENTION**

Quand le format vidéo est modifié, le système reboute.

Le format vidéo doit être sélectionné avant le reboute.

## (7) Port réseau (RJ-45)

- Permet de visualiser les images en temps réel et les données enregistrées sur le disque dur via le réseau local ou internet.

## (8) Alarme/Détection

- Alarme/Entrée détecteur / Port de sortie

## (9) AC Alimentation

- AC 110~240 V

## 2-3-3 Schéma de connection

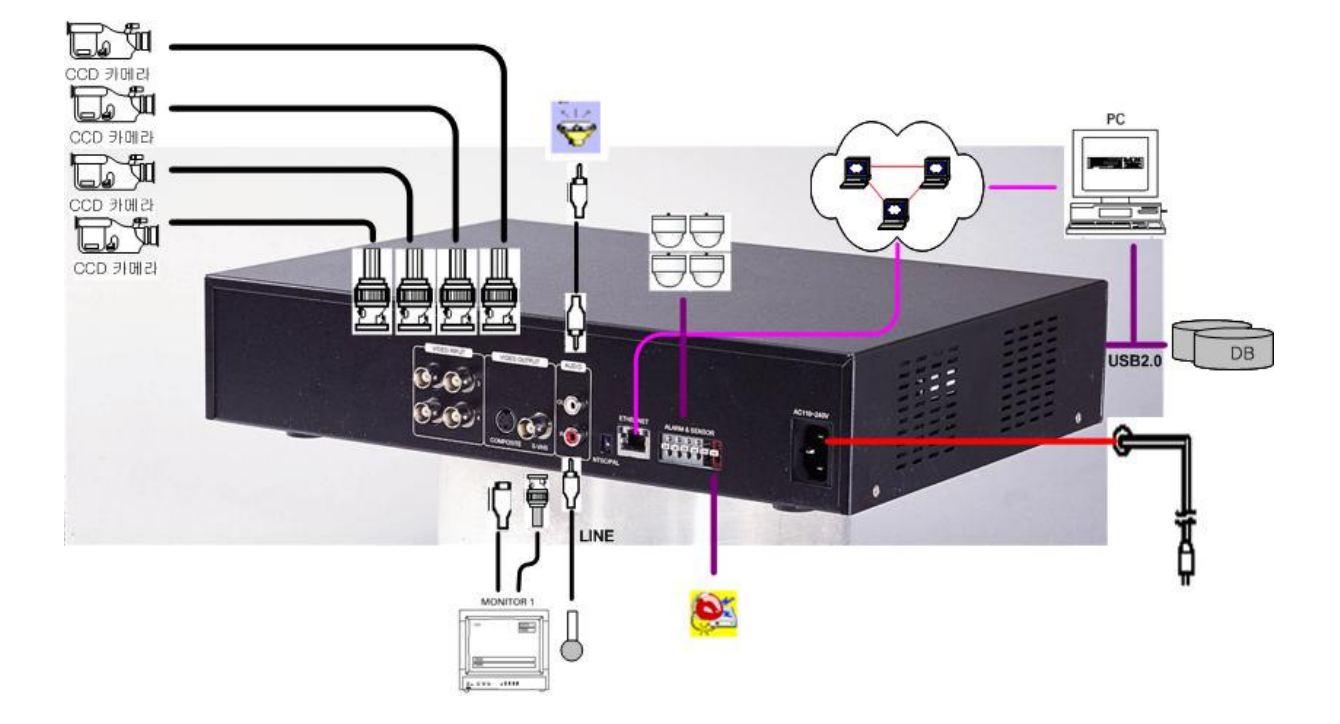

## 2-3-4. Description de l'affichage

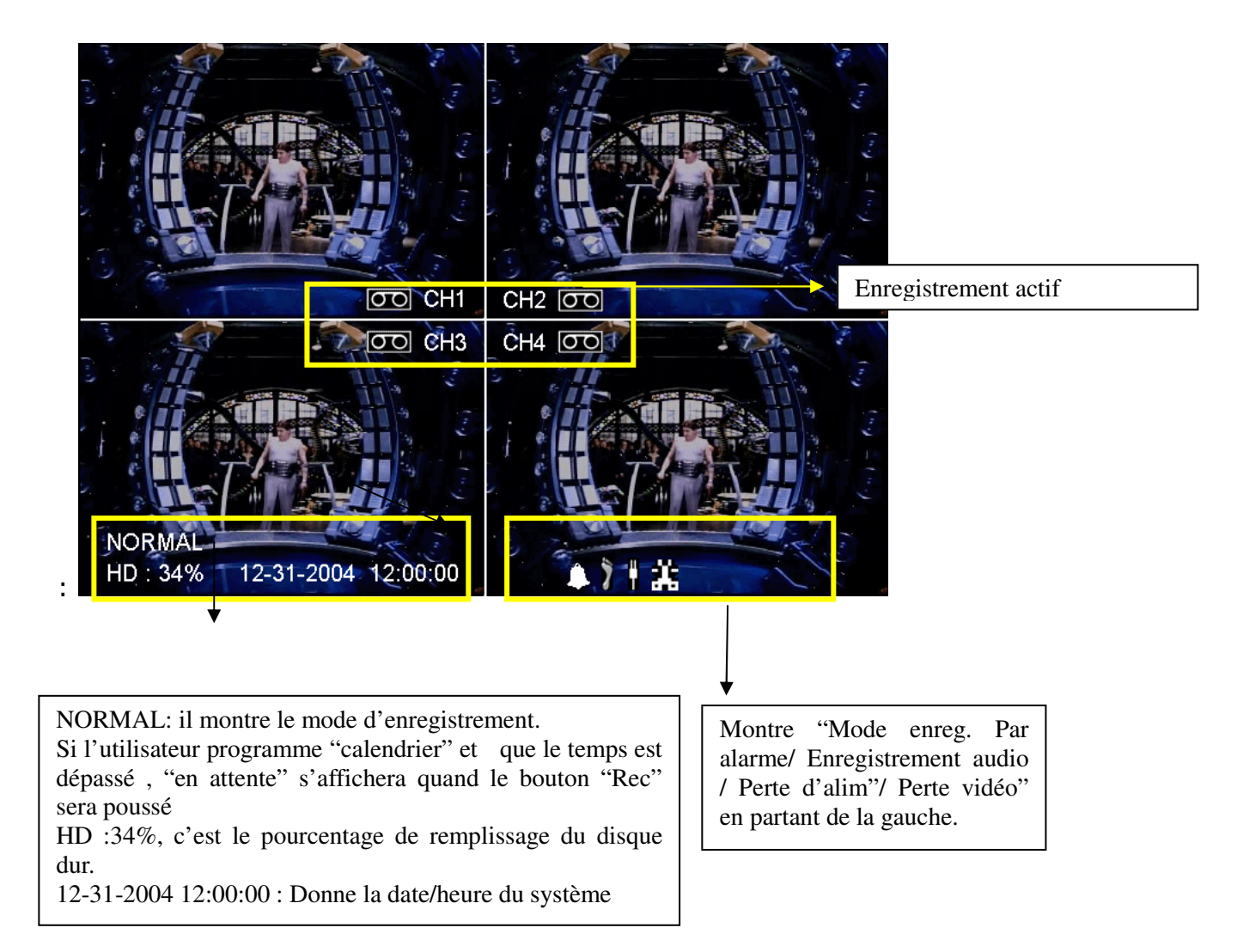

# **3. MENU-**

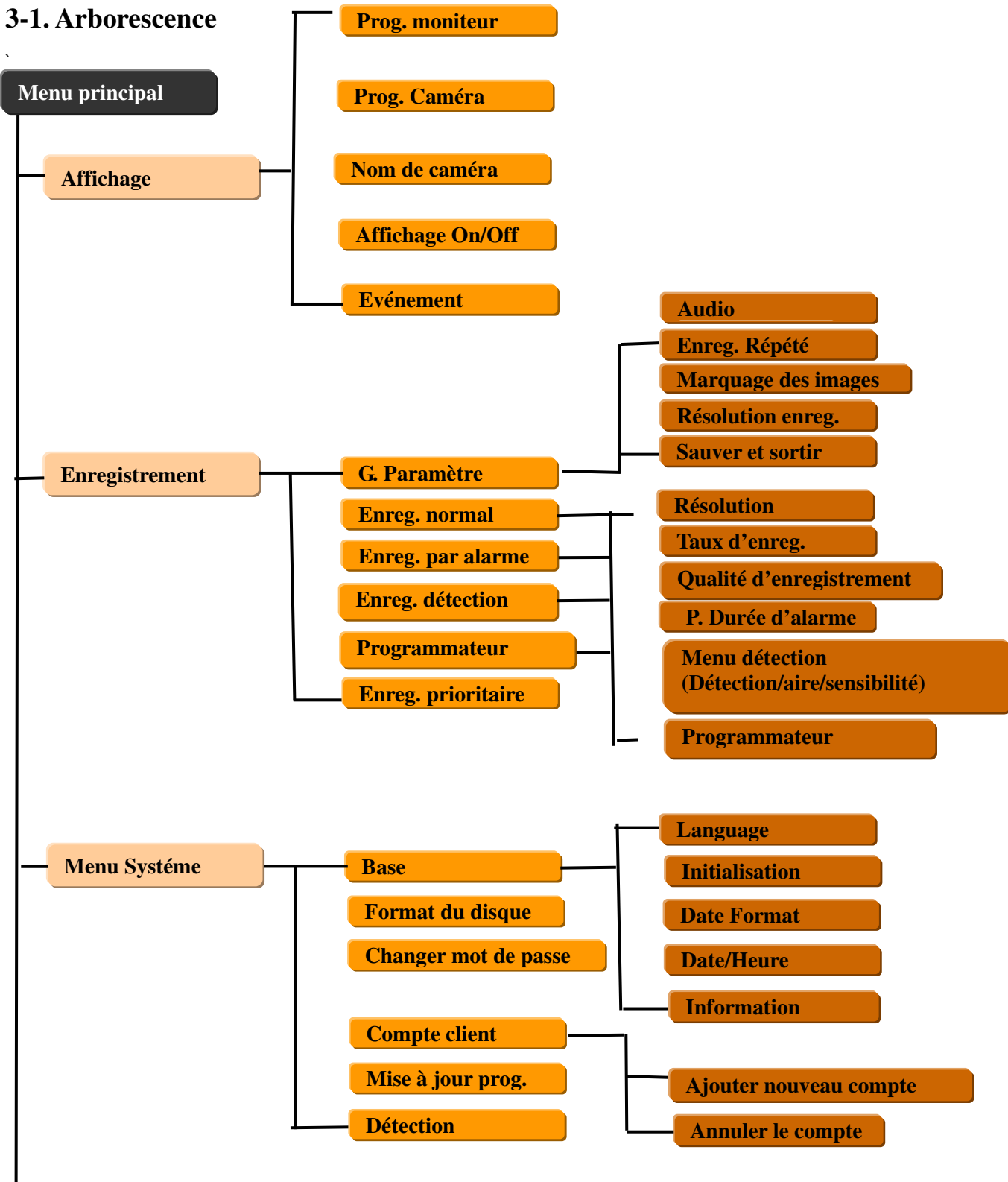

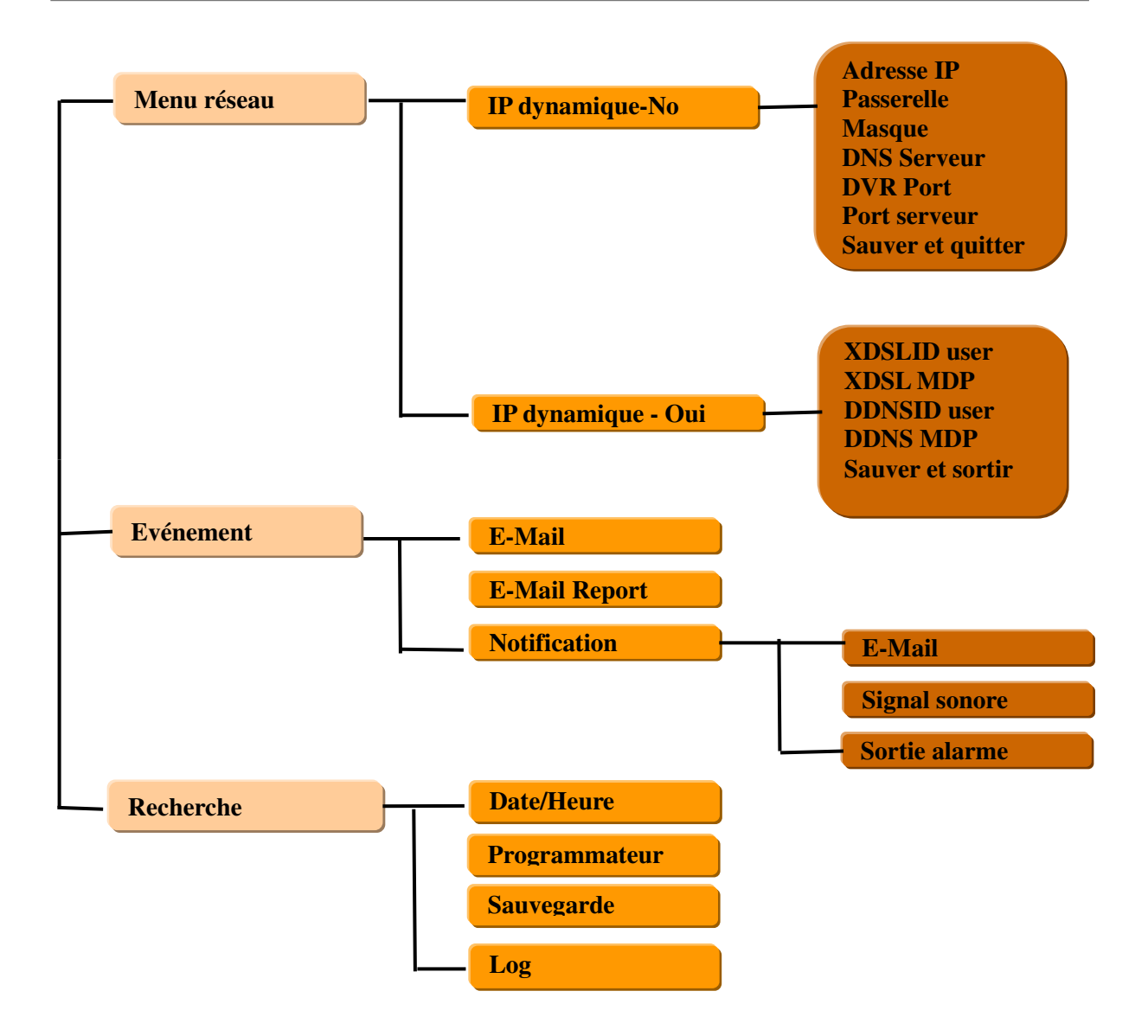

## **3-2** Menu principal

## <u>NOTE</u>

Avant l'utilisation assurez-vous de la bonne installation du matériel.

Le menu pourra se visualiser quand vous appuyez sur la touché menu et que le système est allumé.

MENU PRINCIPAL

AFFICHAGE ENREGISTREMENT SYSTEME RESEAU NOTIFICATION EVENEMENT

Veuillez utiliser UP(▲) et DOWN(▼) sur le panneau avant pour vous déplacer dans le menu.

Pour vous déplacer dans les sous-menus, utilisez le bouton "SELECT".

## Affichage général

#### AFFICHAGE

AJUSTEMENT MONITEUR CAMERA CONNECTEE NOM DE CAMERA OSD ON/OFF EFFACER LES DONNEES

## Ajustement du moniteur-

Il est possible de contrôler verticalement et horizontalement l'image en temps réel. Avec les flèches ajuster l'image, Gauche ( ), Droite( ), Haut(▲), Bas(▼).

## Camera Connectée

Cela permet de cacher la visualisation d'une camera connectée (écran bleu), d'enregistrer (si l'enregistrement est sur "on").

#### Nom des caméras

Le nom de chaque camera peut apparaître sur l'écran.

#### OSD On/Off

OSD on/ off : Sélectionne si les informations apparaissent ou non sur l'écran.

#### Effacer les données

Cela permet d'effacer les caractères d'affichage reliés à des évènements.

#### Enregistrement

Dans ce système, toutes les données enregistrées sont automatiquement traitées avec le marquage des images dés le début de l'enregistrement. Ainsi après téléchargement des données enregistrées, l'utilisateur pourra vérifier si les données proviennent bien de notre système.

ENREGISTREMENT

PARAMETRES GENERAUX ENREG NORMAL ENREG ALARME ENREG DETECTION ENREG PROGRAMMATEUR ENREG PRIORITAIRE

#### Paramètres généraux

Toutes les options du menu Audio/ Recycle/ Résolution/ Marquage sont appliqués à toutes les entrées vidéo.

#### **Enregistrement normal**

Il exécute l'enregistrement selon les valeurs par défaut.

#### **Enregistrement d'alarme**

Il exécute un enregistrement quand une entrée d'alarme est activée.

#### Enregistrement par détection de mouvement

Il exécute l'enregistrement quand une détection de mouvement est activée.

#### Enregistrement par programmateur

Il exécute l'enregistrement selon les données indiquées dans le programmateur.

#### **Enregistrement prioritaire**

Il indique la priorité donnée aux enregistrements selon 4 grandes méthodes.

#### <u>NOTE</u>

"Moment de relecture" (relecture directe , pas de mode de recherche) est disponible. Le fichier créer des données dans un espace de 500Mbyte.

### Paramètre d'enregistrement

PARAMETRE D'ENREG.

AUDIO OFF ENREG RECYLE OFF MARQUAGE OFF RESOLUTION ENREG SAUVER ET SORTIR

#### **Enregistrement audio**

On/Off. Quand audio est sur "on", les entrées audio seront toutes "ouvertes".

#### **Enregistrement recyclé**

Lors d'un enregistrement quand le disque dur est plein. ON peut sélectionner entre "On" (réécriture) / "Off" (arrêt des enregistrements).

#### Marquage

On peut sélectionner le marquage On ou OFF. Ce menu permet de protéger les données vidéo lors d'un transfert des images via réseau ou ADSL

#### **Résolution d'enregistrement**

Support le mode 360x240 / 720x240. Par défaut l'unité est réglé 360x240 et les touches " $\leftarrow$ ,  $\rightarrow$ " permettent de changer la configuration.

#### <u>NOTE</u>

- 1. La résolution choisie est appliquée à toutes les voies. Programmation individuelle non valide.
- Quand vous êtes en mode "enregistrement", le menu, "Paramètres généraux" et les 4 modes d'enregistrement (normal, alarme, détection, programmat<sup>o</sup>)"ne peuvent être changés. Si vous souhaitez changer ces paramètres il faut arrêter l'enregistrement.

## **Enreg.** normal

| ENREGISTREMENT NOI   | RMAL    |  |
|----------------------|---------|--|
| CH1 NB DE TRAMES     | : 30FPS |  |
| CH2 NB DE TRAMES     | : 30FPS |  |
| CH3 NB DE TRAMES     | : 30FPS |  |
| CH4 NB DE TRAMES     | : 30FPS |  |
| CH1 QUALITE D'ENREG. | : HAUT  |  |
| CH2 QUALITE D'ENREG  | : HAUT  |  |
| CH3 QUALITE D'ENREG  | : HAUT  |  |
| CH4 QUALITE D'ENREG  | : HAUT  |  |
| SAUVER ET SORTIR     |         |  |
|                      |         |  |

#### Nb de trames (fps)

Le nb de trames peut varier selon les entrées. En mode 360x240, 1~30fps est disponible sur chaque voie (4 voies soit un total de 120fps) et 720x 240 de 1~15fps chaque (4voie soit un total de 60fps, dispo au maximum. Adaptable selon les entrées par exemple Ch.1 30fps, Ch2. 30fps, Ch3. 0fps, Ch4 0fps.)

Le nombre de trames peut-être modifié avec le bouton " $\leftarrow$ ,  $\rightarrow$  "

## Qualité d'enregistrement

Vous pouvez sélectionner Haute, Standard, Basse.

Sauver et sortir

## **Enregistrement par alarme**

| CH1 NB DE TRAMES     | : 30FPS |
|----------------------|---------|
| CH2 NB DE TRAMES     | : 30FPS |
| CH3 NB DE TRAMES     | : 30FPS |
| CH4 NB DE TRAMES     | : 30FPS |
| CH1 QUALITE ENREG: H | IAUTE   |
| CH2 QUALITE ENREG: H | IAUTE   |
| CH3 QUALITE ENREG: H | IAUTE   |
| CH4 QUALITE ENREG: H | IAUTE   |
| TEMPS AVANT ALARME   | : 30 s  |
| SAUVER ET SORTIR     |         |

## Nb de trames (fps)

Le nb de trames est ajustable par voies. En mode 360x240, 1~30fps est disponible par voie (4 voie soit un total de 120fps) et 720x 240 avec 1~15fps par voie (4 voie soit un total de 60fps) Le nombre de trames peut-être modifié avec le bouton " $\leftarrow$ ,  $\rightarrow$  "

## Qualité d'enregistrement

Vous pouvez sélectionner Haute, Standard, Basse.

## Temps de maintien d'alarme

Après l'activation de l'alarme, l'enregistrement va continuer. Les valeurs sélectionnables sont 5/30/60/120/180/240 sec.

## Sauver et quitter

### Enregistrement sur détection de mouvement

| <b>CH1 NB DE TRAMES</b> | · 30FPS |
|-------------------------|---------|
| CH2 NB DE TRAMES        | · 30FPS |
| CH3 NB DE TRAMES        | : 30FPS |
| CH4 NB DE TRAMES        | : 30FPS |
| CH1 QUALITE ENREG.      | : HAUTE |
| CH2 QUALITE ENREG.      | : HAUTE |
| CH3 QUALITE ENREG.      | : HAUTE |
| CH4 QUALITE ENREG.      | : HAUTE |
| MENU DETECTION MVT      |         |
| SAUVER ET QUITTER       |         |

#### Nb de trames (fps)

Le nb de trames est ajustable par voies. En mode 360x240, 1~30fps est disponible par voie (4 voie soit un total de 120fps) et 720x 240 avec 1~15fps par voie (4 voie soit un total de 60fps) Le nombre de trames peut-être modifié avec le bouton " $\leftarrow$ ,  $\rightarrow$  "

#### Qualité d'enregistrement

Vous pouvez sélectionner Haute, Standard, Basse.

## **DETECTION D'ACTIVITE**

DETECTION D'ACTIVITE MAINTIEN APRES DETECTION (30-240SEC): 30 SEC SEL CH1 DETECTION D'ACTIVITE SEL CH2 DETECTION D'ACTIVITE SEL CH3 DETECTION D'ACTIVITE SEL CH4 DETECTION D'ACTIVITE SENSIBILITE DETECTION: HAUTE CH1 CH2 SENSIBILITE DETECTION: HAUTE CH3 SENSIBILITE DETECTION: HAUTE CH4 SENSIBILITE DETECTION: HAUTE SAUVER ET QUITTER

#### Maintien de détection

Permet de sélectionner un temps de maintien de détection. La valeur peut-être 30, 60,120,180,240 sec.

### Sélectionner le champ de détection d'activité

Vous trouverez ci-dessous la présentation que verra l'utilisateur après avoir sélectionné ce menu.

|  | 1 | 2 |  |  |
|--|---|---|--|--|
|  | 3 | 4 |  |  |
|  |   |   |  |  |
|  |   |   |  |  |
|  |   |   |  |  |
|  |   |   |  |  |

L'aire de détection est divisée en 8x6 cellules. Par défaut toutes les cellules sont activées. Les cellules 1,2,3,4 (en blanc ci-dessus) est l'aire sélectionnée. Le bouton "SEL" permet de sélectionner les aires de détection.

### Sensibilité de détection

Consiste en trois niveaux Haute, Moyen, Basse.

#### <u>NOTE</u>

Quand une caméra enregistre selon le mode détection d'activité, les images enregistrées dépendront de la sensibilité sélectionnée. Il est donc important d'être très attentif lors de la sélection de la sensibilité de détection.

## **Enregistrement par programmateur**

| ENREGISTREMENT PAR | R PROGRAMMATEUR |
|--------------------|-----------------|
| CH1 NB DE TRAMES   | : 30FPS         |
| CH2 NB DE TRAMES   | : 30FPS         |
| CH3 NB DE TRAMES   | : 30FPS         |
| CH4 NB DE TRAMES   | : 30FPS         |
| CH1 QUALITE ENREG. | : HAUTE         |
| CH2 QUALITE ENREG. | : HAUTE         |
| CH3 QUALITE ENREG. | : HAUTE         |
| CH4 QUALITE ENREG. | : HAUTE         |
| CALENDRIER         |                 |
| SAUVER ET OUITTER  |                 |

Nb de trames (fps)

Le nb de trames est ajustable par voies. En mode 360x240,  $1\sim30$ fps est disponible par voie (4 voie soit un total de 120fps) et 720x 240 avec  $1\sim15$ fps par voie (4 voie soit un total de 60fps) Le nombre de trames peut-être modifié avec le bouton " $\leftarrow$ ,  $\rightarrow$ "

#### Qualité d'enregistrement

Vous pouvez sélectionner Haute, Standard, Basse.

#### Calendrier

| Calendrier                                                 |
|------------------------------------------------------------|
| TOUT SELECTIONNER                                          |
| 0 4 8 12 16 20<br>LUN 000000000000000000000000000000000000 |
| DIM DDDDDDDDDDDDDDDDDDDDDDDDDDDDDDDDDDD                    |

Le bouton "SEL" permet de sélectionner la date et l'heure.

#### <u>NOTE</u>

Quand vous changez les données de l'enregistrement (résolution, mode, nb de trames, etc), "Enregistrement" ne doit pas fonctionner si vous souhaitez que les valeurs soient modifiées.

#### **Enregistrement prioritaire**

#### ENREG. PRIORITAIRE

1<sup>ST</sup> PRIORITE: NORMAL 2<sup>ND</sup> PRIORITE: DETECTION 3<sup>RD</sup> PRIORITE: PROG 4<sup>TH</sup> PRIORITE: ALARME SAUVER ET QUITTER

Il est possible d'enregistrer selon 4 niveaux de priorités. Si l'enregistrement normal est la 1ére priorité, l'enregistrement normal se fera de base.

### Menu systéme

MENU SYSTEME

BASIC FORMAT DISQUE CHANGER MOT DE PASSE MISE A JOUR PROG COMPTE CLIENT CONTACT

### Basic

## BASIC

LANGUE : FRANCAIS INITIALISATION FORMAT DATE : mm-dd- yyyy DATE/HEURE : 11-18-2004 03:50:31 INFORMATION SAUVER ET QUITTER

#### Langue

Par défaut la langue sélectionnée est l'anglais.

#### Initialisation

Toutes les valeurs des différents menus reviennent à celles par défaut. Pour ré initialisé le système, l'enregistrement ne doit pas être activé.

#### Format date

Vous pouvez sélectionner différents formats, mm-dd-yyyy / dd-mm-yyyy, yyyy-mm-dd. Pour changer le format de la date, l'enregistrement ne doit pas être actif.

#### <u>NOTE</u>

#### **RELECTURE APRES CHANGEMENT DE L'HEURE**

L'enregistreur indexe les données selon la date et l'heure. Le changement de l'heure peut provoquer des perturbations dans les fichiers de l'enregistreur

## Format du disque

FORMAT DISQUE

DISQUE INTERNE : OUI MATERIEL EXTERNE : NON TROUVE FORMAT EXCUTE

Un mot de passe est nécessaire pour formater le disque (par défaut le mot de passe est "00000000", l'accès n'est pas possible pendant un enregistrement). Il est nécessaire que l'enregistrement et la lecture ne soient pas activés pour cette opération.

## **Compte client**

COMPTE CLIENT

AJOUTER UN COMPTE SUPPRIMER UN COMPTE SAUVER ET QUITTER

LISTE CLIENT

Les clients "réseau" peuvent s'enregistrer en ajoutant un nouveau compte. L'identifiant et le mot de passe sont enregistrés dans le système lors de la 1ére connexion ainsi que le niveau d'utilisateur. Mais l'administrateur peut y accéder sans mot de passe.

## Mise à jour du programme

La dernière version de firmware peut se charger par le port USB 2.0 via une clef USB. Quand la clef

| est connectée sur le port, une icône apparaît au coin droit du moniteur. Puis entrez dans     |
|-----------------------------------------------------------------------------------------------|
| "menu"-> "Menu système"-> "Mise à jour du programme". Si le système reconnaît "nouveau        |
| programme", "nouveau programme trouvé" apparaîtra à l'écran. Le pourcentage d'évolution de la |
| mise à jour s'affichera.                                                                      |
| NOTE .                                                                                        |
| 1. Si le système ne reconnaît pas "nouveau programme", " Nouveau programme non trouvé" sera   |
| affiché.                                                                                      |
|                                                                                               |

2. Les clefs USB compatibles sont, Lexar Jumpdrive 128/256MB, Sandisk Mini Cruzer 128MB & Cruzer Micro 256MB.

3. <u>Pour une meilleure stabilité du système, veillez à ce que l'enregistrement et la relecture soit inactif</u> <u>lors d'une mise à jour.</u>

4. Après avoir fait la mise à jour, il est nécessaire de redémarrer le système.

## Contact

CONTACT

| ENTREE CONTACT 1<br>ENTREE CONTACT 2<br>ENTREE CONTACT 3<br>ENTREE CONTACT 4<br>SORTIE ALARME | : N.C<br>: N.O<br>: RIEN<br>: RIEN<br>: ON |
|-----------------------------------------------------------------------------------------------|--------------------------------------------|
| SORTIE ALARME                                                                                 | : ON                                       |
| SAUVER ET QUITTER                                                                             |                                            |

Les contacts d'entre sont soit N.C, N.O, Rien.

## 3. Réseau

## MENU RESEAU

UTILISAT° IP DYNAMIQUE: NON ADRESSE IP :000.000.000 PASSERELLE :000.000.000 MASQUE RESEAU :000.000.000 DNS SERVEUR :000.000.000 DVR PORT 2000 PORT SERVEUR 80 SAUVER ET QUITTER

Pour rentre dans le menu réseau un mot de passe est requis (par défaut c'est 0000000).

Quand l'utilisateur utilise une IP fixe, chaque adresse requiert différents paramètres. L'adresse IP et le port du serveur doivent être modifiés dans le menu.

Si l'utilisateur veut utiliser une IP dynamique, se référer ci-dessous.

MENU RESEAU UTILISAT° IP DYNAMIQUE: OUI XDSL ID UTILISATEUR : XDSL MOT DE PASSE : DDNS ID UTILISATEUR : DDND MOT DE PASSE: DOMAINE ENREGISTRE: SAUVER ET QUITTER

Pour les utilisateurs d'une IP dynamique, choisir entre XDSL ou Câble. Dans un environnement XDSL l'utilisateur XDSL utilise ID/ XDSL un mot de passe est requis. Dans un environnement câble, l'adresse MAC nécessite un identifiant et un mot de passe.

Le serveur DDNS est nécessaire pour que les clients se connectent à l'enregistreur, avec une IP dynamique l'utilisateur n'a pas besoin d'enregistrer l'adresse IP dans l'enregistreur. (Veuillez enregistrer votre identifiant et le domaine sur <u>www.dyndns.org</u>,)

## Notification des événements

NOTIFICATON DES EVENEMENTS

ENREGISTRE E-MAIL REPORT E-MAIL SORTIE NOTIFICATION SAUVER ET QUITTER

L'enregistrement de l'adresse e-mail dans le menu, permet d'avoir une notification des événements. Pour enregistrer l'adresse, 1) entrer l'adresse 2) appuyer sur sauver et quitter 3) envoyer un e-mail de test.

NOTE :

Le report d'E-MAIL est disponible par Jour/ Semaine/ Immédiatement. Le report quotidien est fait par 00(H):00(M) et le report hebdomadaire par 00(H):00(M) et le jour de la semaine.

## Sortie de notification

SORTIE NOTIFICATION

E-MAIL BIP SONORE SORTIE D'ALARME

Quand les évènements suivant se produise " Perte du signal vidéo/ Alarme/ Détection/Perte d'alimentation", la notification de l'évènement se fait par e-mail, un bip sonore ou un contact sur la sortie d'alarme.

## 4. Recherche

#### RECHERCHE

RECHERCHE DATE/HEURE RECHECHE PAR PROG. SAUVEGARDE LOG

## **Recherche Date / Heure**

Si vous sélectionner une recherche par date et heure, se reporté à l'écran ci-dessous.

#### **RECHERCHE DATE/HEURE**

EVENEMENT : TOUS HDD : INTERNE DATE : 11-12-2004 13:10:50 LECTURE

Les touches  $(\blacktriangle), (\blacktriangledown)$  permettent de sélectionner les différents éléments . Une fois sélectionné la date et l'heure, aller sur lecture pour commencer la visualisation des évènements.

### **Recherche par programmateur**

L'écran ci-dessous apparaît si vous avez sélectionné la recherche par programmateur.

| RECHERCHE PAR PROGRAMMATEUR |                          |                          |                       |                     |                     |                     |
|-----------------------------|--------------------------|--------------------------|-----------------------|---------------------|---------------------|---------------------|
| AN<br>MO<br>DIM             | INEE<br>DIS : 1<br>LUN   | :2004<br>2<br>MAR        | ME                    | R IEU               | IVEN                | JSAM                |
| 7<br>14<br>21<br>28         | 1<br>8<br>15<br>22<br>29 | 2<br>9<br>16<br>23<br>30 | [3]<br>10<br>17<br>24 | 4<br>11<br>18<br>25 | 5<br>12<br>19<br>26 | 6<br>13<br>20<br>27 |

Vous verrez apparaître les jours ou des données ont été enregistrées. Utilisez les boutons " $\rightarrow$ ,  $\leftarrow$ ", vous aurez alors la possibilité de sélectionner une heure spécifique. Entrer dans le sous menu (Heure), en utilisant le bouton "SEL".

| RESUL           | TAT DE 1        | LA RE  | ECHER | CHE |    |  |
|-----------------|-----------------|--------|-------|-----|----|--|
| DATE 1<br>HEURE | 1-12-200<br>0 4 | 4<br>8 | 12    | 16  | 20 |  |
| CH1             |                 |        |       |     |    |  |
| CH2<br>CH3      |                 |        |       |     |    |  |
| CH4             |                 |        |       |     |    |  |
|                 |                 |        |       |     |    |  |

|   | R  | ESULT      | AT RI | ECHEF  | RCHE  |    |  |
|---|----|------------|-------|--------|-------|----|--|
|   | DA | ΓΕ/ΗΕ      | JRE   | 11-12- | 204/0 | )7 |  |
| • | MI | <b>N</b> 0 | 12    | 24     | 36    | 48 |  |
|   |    |            |       |        |       |    |  |
|   | CH | 1 💻        |       |        |       |    |  |
|   | CH | 2          |       |        |       |    |  |
|   | CH | 3 🗖        |       |        |       |    |  |
|   | CH | 4 🗖        |       |        |       |    |  |

Les données enregistrées sont marquées par une barre noire utiliser le bouton "SEL", pour commencer la relecture.

## Sauvegarde

Quand une clef USB est connectée, l'icône

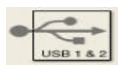

apparaît sur le moniteur.

SAUVEGARDE

MATERIEL DE SAUVEGARDE : CLEF FORMAT DE MATERIEL FORMAT FICHIER: AVI(EXCLUSIF) DU: 12-07-2004 12:46:30 AU :12-07-2004 12:47:30 VOIE : 1 CALCUL LA TAILLE DE SAUVEGARDE TRANSFERT

LIBRE/ESPACE TOTAL 49M/245M ESPACE REQUIS 60M

#### Matériel de sauvegarde

La clef USB est le matériel de sauvegarde disponible à ce jour

#### Format de matériel

Pour la sauvegarde des données, veillez à supprimer les autres données de la clef..

#### **Format fichier**

Le format AVI est le seul format disponible. Le format Avi est reconnu et lu par window media player et est un des seul format a être reconnu par l'ensemble des lecteurs.

## Du/Au

Il est nécessaire de sélectionner un temps donnés pour la sauvegarde sur la clef USB .

## Voie

Vous pouvez sélectionner une voie sur les 4 que comporte l'enregistreur CH 1,2,3,4 en fichier AVI, si vous sélectionnez exclusif, les 4 voies peuvent être sélectionnées en même temps.

## Transfert

Sauvegarde des données sur la clef. Le pourcentage de progression de la sauvegarde s'affiche.

# \* Les clefs USB que nous avons testés avec succés et que nous vous recommandons sont. Lexar JumpDrive 128/256MB SanDisk Mini Cruzer 128MB , SanDisk Cruzer Micro 256MB

## NOTE

Pour une meilleure stabilité du système nous vous recommandons que les enregistrements ne soient pas actifs pendant la sauvegarde des données sur clef USB

## **5. PROGRAMME CLIENT**

#### 5-1. Connexion réseau

#### **Spécification PC minimum requises**

CPU : Pentium III 750MHz

Mémoire : 32M

#### **IP Insertion**

Pour établir la connexion il suffit d'indiquer dans la barre de tâche windows internet l'adresse IP. Si la connexion se fait par un serveur DNS indiquer directement le nom de domaine.

#### Télécharger le contrôle ActiveX

Quand l'enregistreur est connecté à Internet, la fenêtre de chargement d'active X apparaît et un message "Contrôle Active X" indique que la dernière version est prête à s'installer sur le pc client. Sélectionnez "Oui".

#### Se connecter

| .OGIN    |         |
|----------|---------|
| ID       | user001 |
| Password | *****   |
| ок       | Cancel  |

Si vous cliquez sur "Annuler",

#### Visualisation temps réel

Quand la fenêtre de connexion apparaît, entrez votre identifiant et le mot de passe. Puis cliquez sur "OK", vous allez visualiser les images en temps réel. Si l'identifiant ou le mot de passe ne sont pas correct la fenêtre apparaîtra une nouvelle fois. le programme est terminé.

Le programme client est optimisé en résolution, 1024 x 768.

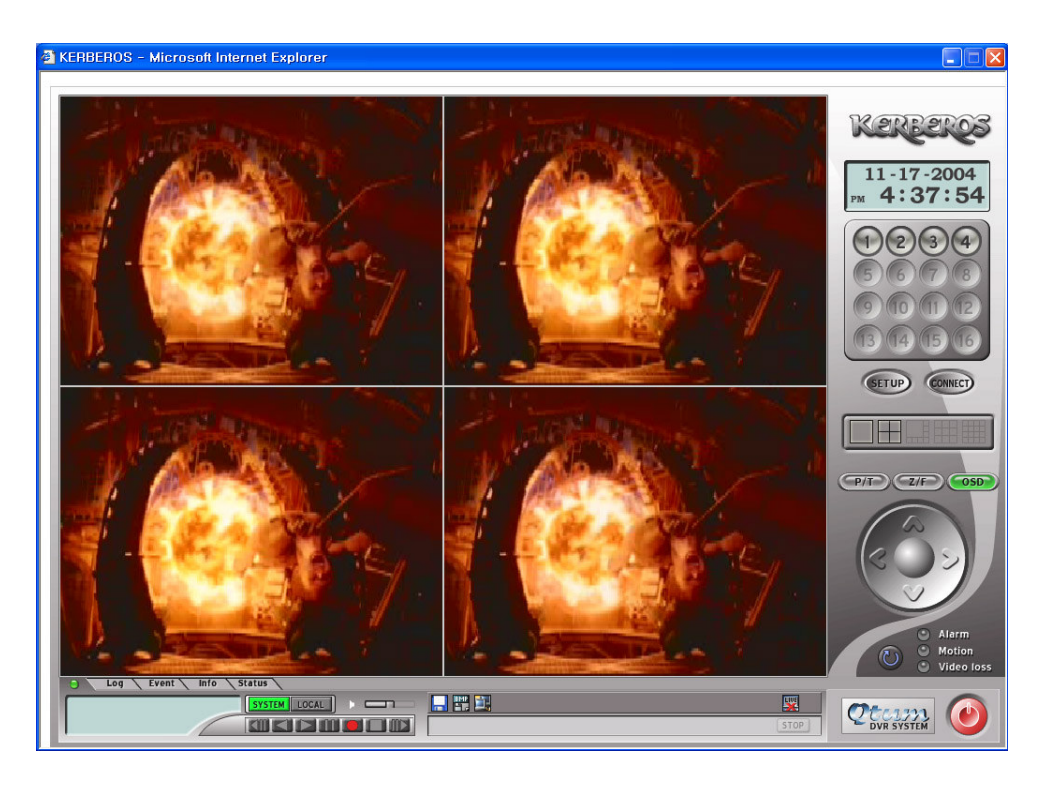

#### Bouton de voie

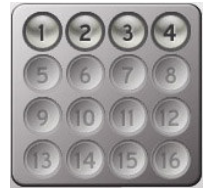

Permet de visualiser combien et quelles sont les caméras activées en live ou en relecture. Quand vous sélectionner une seule voie, l'image s'affiche en plein écran et le bouton devient vert.

Mosaïque

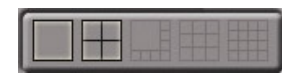

Mosaïque disponible lors de la visualisation ou de la relecture.

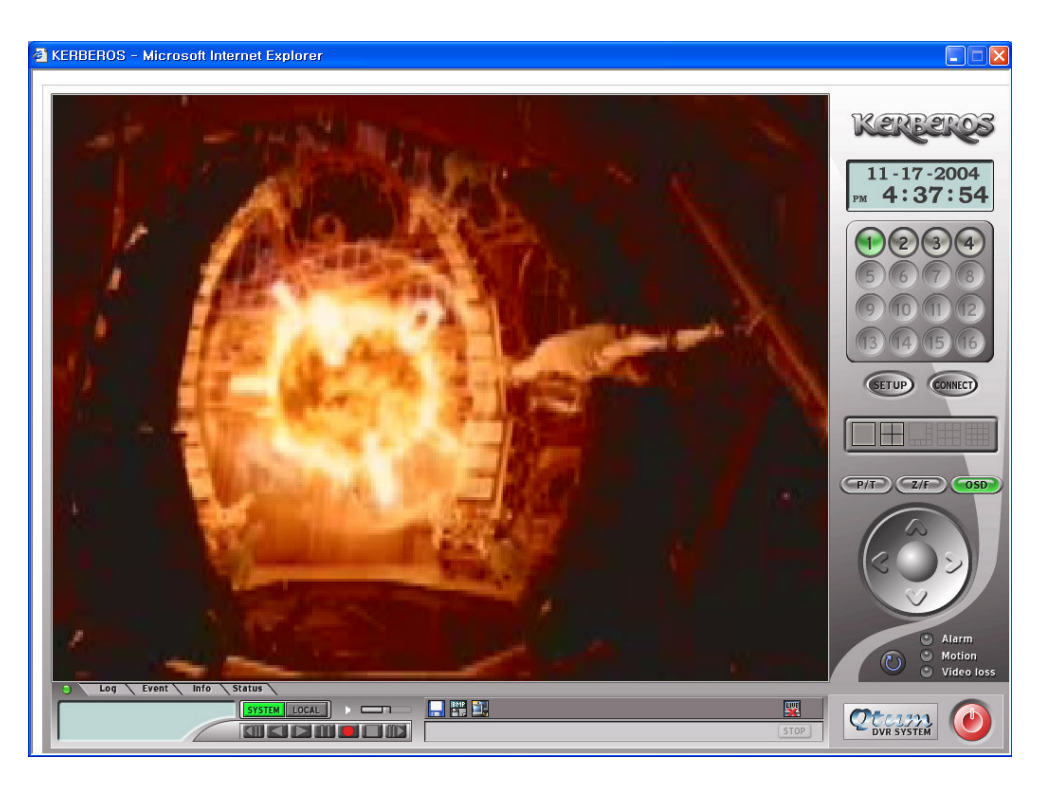

#### Visualisation

La visualisation en temps réel se termine quand vous appuyez sur "Live Off". La visualisation en temps réel reprend quand vous appuyez sur "Live On".

#### Système & Local

SYSTEM LOCAL

Le système représente l'enregistreur.

SYSTEM LOCAL

Local représente le PC client.

#### Enregistrement et relecture

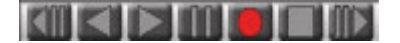

Retour pas à pas / Retour / Lecture / Pause / Enregistrement / Stop / Avance/ Avance pas à pas. Le fait de cliquer une nouvelle fois pendant la lecture permet de passer à la vitesse supérieure. La pause est un arrêt momentané.

#### Système & enregistrement local

1) Enregistrement système

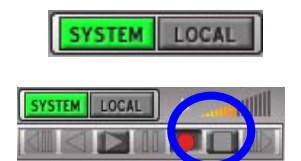

Stop Recording
Password
OK Cancel

#### 2) Enregistrement local

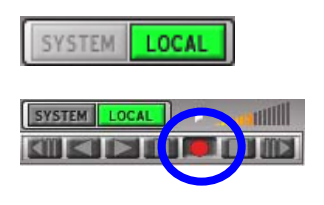

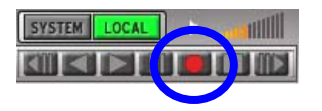

#### **Relecture locale**

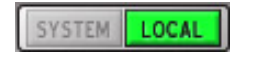

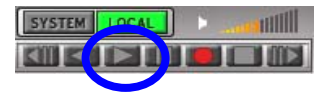

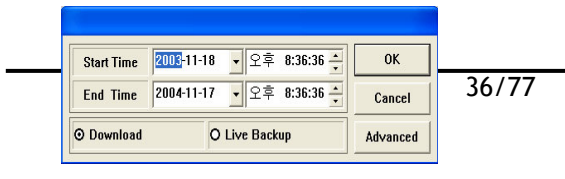

Pour démarrer un enregistrement sur l'enregistreur via le PC client, appuyer sur le bouton enregistrement, quand le bouton système est au vert. Le bouton d'enregistrement se situe dans le cercle bleu ci-contre.

\* Admin permet de contrôler les enregistrements on/off du système via le réseau.

#### NOTE :

Pour arrêter l'enregistrement appuyer une nouvelle fois sur le bouton rouge. Le système demande alors le mot de passe. Pour arrêter l'enregistrement veuillez entrer votre mot de passe. Et vérifier que l'enregistreur n'est plus en mode enregistrement.

Pour sauvegarder les images sur le disque dur du PC client, appuyer sur le bouton d'enregistrement quand l'icône local est vert.

Le bouton d'enregistrement se situe dans le cercle bleu ci-contre. Les données sont alors stockées sur le disque dur du PC client.

\* L'utilisateur et l'administrateur peuvent accéder à ce type d'enregistrement.

Quand le bouton "Local" est activé (donc en vert), il est possible de travailler en local .

Quand vous appuyer sur Lecture (),

Une fenêtre vous demandera l'heure de début et de fin d'enregistrement ainsi que si vous souhaitez télécharger ou sauvegarder les données.

Télécharger c'est transmettre les données sur le PC client.

Cliquez sur le bouton OK, la liste des enregistrements apparaît.

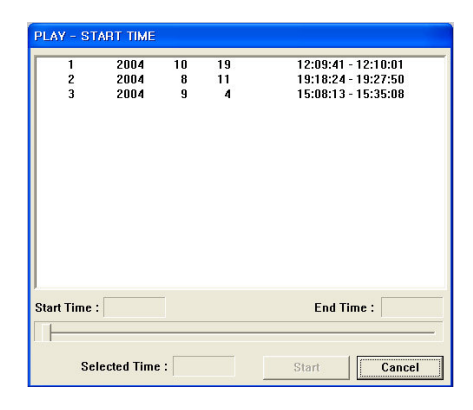

| 3<br>4<br>5 | 2005<br>2005<br>2005<br>2005 | 2<br>2<br>2 | 7<br>7<br>7 | 13:13:32 - 13:1<br>13:13:32 - 13:1<br>13:46:53 - 13:4 | 13:32<br>16:53<br>16:53 |
|-------------|------------------------------|-------------|-------------|-------------------------------------------------------|-------------------------|
|             |                              |             |             |                                                       |                         |
|             |                              |             |             |                                                       |                         |

Sélectionnez la ligne que vous souhaitez et cliquez sur OK.

Quand la lecture local commence, voir cidessous.

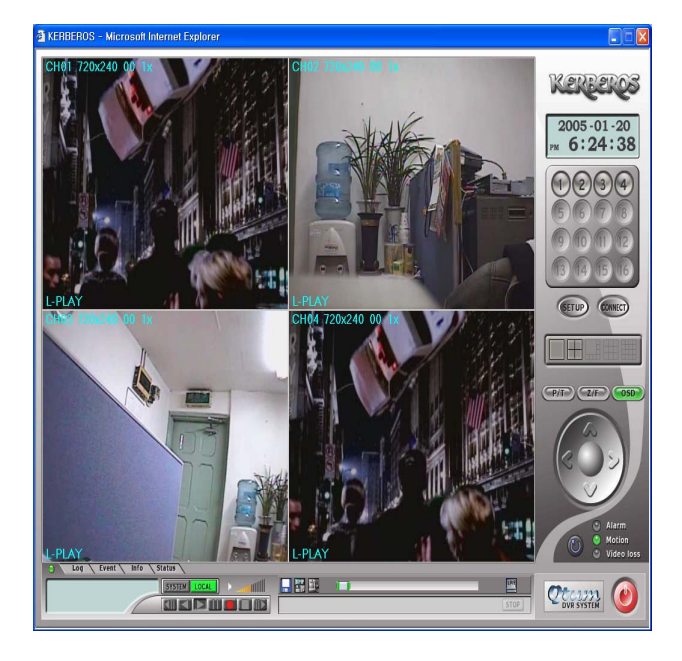

#### Lecture

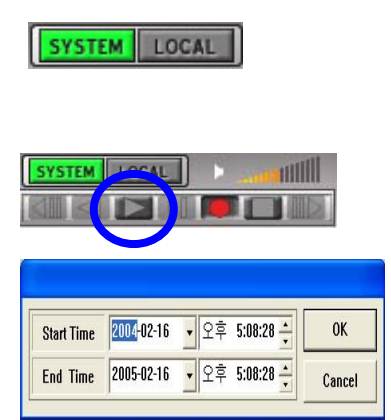

Le bouton système est vert.

Quand vous appuyez sur le bouton lecture ( ),

Une fenêtre s'ouvre, après avoir sélectionné l'heure de début et de fin appuyer sur OK.

| PLAY - ST   | ART TIME             |              |               |                                                                   |
|-------------|----------------------|--------------|---------------|-------------------------------------------------------------------|
| 1<br>2<br>3 | 2004<br>2004<br>2004 | 10<br>8<br>9 | 19<br>11<br>4 | 12:09:41 - 12:10:01<br>19:18:24 - 19:27:50<br>15:08:13 - 15:35:08 |
| Start Time  | :                    |              |               | End Time :                                                        |
| Se          | lected Time          | :            |               | Start Cancel                                                      |

| 98     | 2005     | 2 | 12 | 16:44:57 - 16:46:34 |
|--------|----------|---|----|---------------------|
| 99     | 2005     | 2 | 12 | 16:47:12 - 16:49:59 |
| 200    | 2005     | 2 | 12 | 16:50:32 - 16:52:09 |
| 201    | 2005     | 2 | 12 | 16:52:21 - 16:53:54 |
| 202    | 2005     | 2 | 12 | 16:54:09 - 16:54:22 |
| 203    | 2005     | 2 | 12 | 18:00:29 - 18:03:30 |
| 204    | 2005     | 2 | 12 | 18:16:15 - 18:19:24 |
| 205    | 2005     | 2 | 12 | 18:27:24 - 18:41:10 |
| 206    | 2005     | 2 | 12 | 18:50:05 - 18:53:27 |
| 207    | 2005     | 2 | 15 | 14:47:08 - 14:47:19 |
| 208    | 2005     | 2 | 15 | 15:19:11 - 15:23:52 |
| 209    | 2005     | 2 | 15 | 15:23:52 - 15:24:33 |
| 210    | 2005     | 2 | 15 | 15:35:16 - 15:49:00 |
| 211    | 2005     | 2 | 15 | 15:49:00 - 15:59:00 |
| 212    | 2005     | 2 | 15 | 16:01:02 - 16:01:34 |
| Time : | 15:49:00 |   |    | End Time : 15:5     |

Sélectionnez le nombre et appuyer sur OK.

Vous visualiserez les images comme ci-dessous.

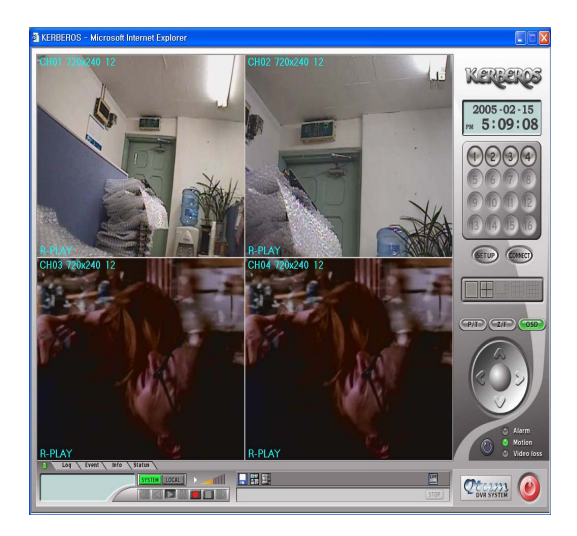

#### Installation

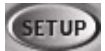

#### Contrôle à distance

- Ce menu d'installation est composé de
- 1) Contrôle à distance
- 2) Contrôle local
- 3) Mise à jour du menu.

#### Note:

Quand le système est dans le menu, le contrôle à distance n'est pas disponible. Erreur lors de la transmission est le message qui apparaît. La priorité est donné à l'opérateur.

Quand vous avez sélectionné contrôle à distance,

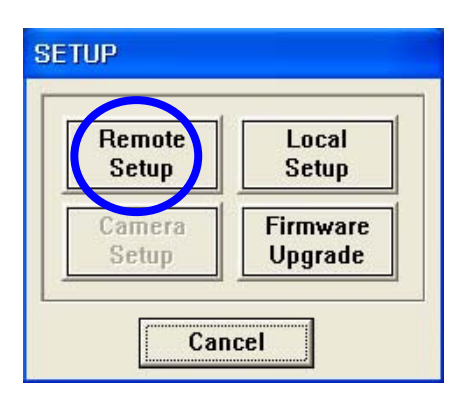

| REMOTE SETUP - | DISPLAY          |         |             |          |           |
|----------------|------------------|---------|-------------|----------|-----------|
| DISPLAY SET    | RECORDING SET SY | STEM SE | T EVENT SET |          |           |
|                | (                | amera d | EFINITION-  |          |           |
|                | Name             | Covert  |             | Name     | Covert    |
| CAMERA 01      | CH1              |         | CAMERA 09   |          |           |
| CAMERA 02      | CH2              |         | CAMERA 10   |          |           |
| CAMERA 03      | СНЗ              |         | CAMERA 11   |          |           |
| CAMERA 04      | CH4              |         | CAMERA 12   |          |           |
| CAMERA 05      |                  |         | CAMERA 13   |          |           |
| CAMERA 06      |                  |         | CAMERA 14   |          |           |
| CAMERA 07      |                  |         | CAMERA 15   |          |           |
| CAMERA 08      |                  |         | CAMERA 16   |          |           |
| L              |                  | AMERA S |             |          |           |
|                | SEQUENCE I       |         | Sel         |          |           |
|                | SEQUENCE         | MODE    |             | nerac    |           |
|                | JEGOLINCE        | mode    |             |          |           |
|                |                  |         |             | SAVE & E | KIT CLOSE |

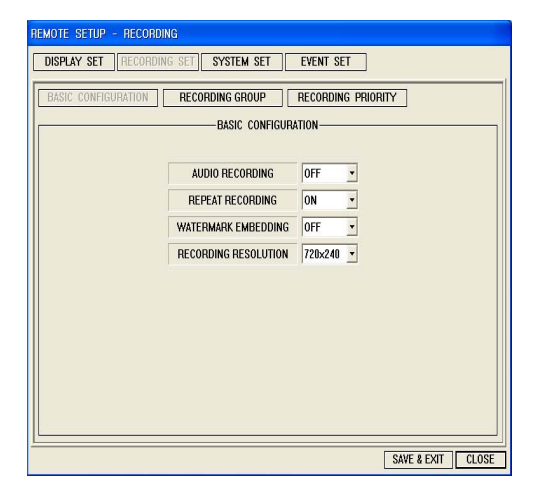

Dans le menu la sauvegarde du calendrier et la télémétrie ne sont pas disponible sur le modèle 4 entrées. Uniquement sur les versions 8 et 16. A part cela la configuration est la même.

| REMOTE SETUP - SYSTEM                                              |                                                                                                    |
|--------------------------------------------------------------------|----------------------------------------------------------------------------------------------------|
| DISPLAY SET RECORDING SET SYSTEM SET EV                            | /ENT SET                                                                                                    |
| BASIC                                                              | SCHEDULE BACKUP<br>STORED<br>2005-02-15<br>2005-02-15<br>CONDITION                                                                    |
|                                                                    | START         END           2005-02-15         >           오후 4:39:57         으후 4:39:57                                              |
| ID PASS CONFIRM                                                    | TARGET TABLE                                                                                                    |
| USER 3 ADD SET DEL USER 4 ADD SET DEL                              | CAMERA           1         2         3         4         5         6           7         8         9         10         11         12 |
| USER 5 ADD SET DEL                                                 |                                                                                                    |
| SENSOR 1 NONE Y SENSOR 2 NONE Y<br>SENSOR 3 NONE Y SENSOR 4 NONE Y | ALARM OUT<br>BUZZER<br>ARM 1 OFF ALARM 2<br>ALARM 2<br>ALARM 4                                                                        |
|                                                                    | SAVE & EXIT CLOSE                                                                                                    |

| E-MAIL REGISTRATION | T EVENT SE | T<br>NOTIFICATI | on out—  |       |
|---------------------|------------|-----------------|----------|-------|
|                     |            | BEEP            | E-MAIL   | ALARM |
|                     | ALARM      | N0 -            | N0 •     | N0 •  |
| <u></u>             | MOTION     | N0 -            | NO •     | N0 •  |
| E-MAIL REPORT       | SENSOR     | v               | v        | v     |
| MONDAY TUESDAY      | PARAMETER  | · ·             | ¥        | *     |
| WEDNSDAY THURSDAY   | VIDEO LOSS | N0 -            | NO •     | N0 •  |
| FRIDAY SATURDAY S   | POWER LOSS | N0 -            | N0 •     | N0 •  |
| TIME 오후 4:41:27 👘   | OPERATION  | <u> </u>        | <u>_</u> | ×     |
| DAILY               |            |                 |          |       |

## Contrôle local

| Remote | Local    |
|--------|----------|
| Setup  | Setup    |
| Camera | Firmware |
| Setup  | Upgrade  |

| LOCAL SETUP    | Date Format                                  | Save Format-   |
|----------------|----------------------------------------------|----------------|
| O YUM<br>O RGB | O yyyy-mm-dd<br>O mm-dd-yyyy<br>O dd-mm-yyyy | O JPEG         |
| OSD            |                                              | -Deinterlacing |
| СН [           | ] Size O                                     | None           |
| GOP [          | Mode O                                       | Line doubling  |
| Rate [         | Speed O                                      | Interpolation  |
|                |                                              |                |
|                | SAVE                                         | & EXIT Cancel  |

Le détail des fonctions que vous pouvez contrôler sont dans le menu local.

 Mode visualisation: l'utilisateur peut sélectionner le format YUV en utilisant Direct X ou RGB.

2)Format date: Sélectionnez le format date/heure.

3)Sauvegarde: Sélectionner si vous souhiatez sauvegarder en JPEG ou BMP.

- 4)OSD:
- (1) CH1, CH2, ...
- (2) Taille : Taille vidéo actuelle.
   NTSC 720x240, 360x240,
   PAL 720x288, 360x288
   (3)GOP: total des trames.
- (4)Mode: Live(Visualisation tps réel) / R-Play(Relecture) /
  - L-Play(Lecture local)
- (5) Taux : Nb de trames par seconde.
- (6) Vitesse : vitesse de relecture.

## Mise à jour du firmware

| Remote | Local    |
|--------|----------|
| Setup  | Setup    |
| Camera | Firmware |
| Setup  | Upgrade  |

| UPGRADE  |            |
|----------|------------|
| New prog | ram found! |
| Upgrade  | Cancel     |

| UPGRADE FIRMWARE |                      |        |
|------------------|----------------------|--------|
| RAMDISK          | 2072000 / 2850454    | 72 %   |
| Firmwa           | re data transferring | Cancel |

Quand l'utilisateur sélectionne 'Mise à jour du Firmware' vous obtiendrez un message, 'Nouveau programme trouvé!'.

Si ma version est la plus récente C:\KWClient\Upgrade, 'Nouveau programme non trouvé' s'affichera.

Quand 'Nouveau programme trouvé' s'affiche, appuyer sur le bouton 'Mise à jour'. Si l'utilisateur appuie sur le bouton 'Annuler', un message 'Mise à jour annulée' s'affichera.

Note : Pour une meilleure stabilité du système, veillez à l'arrêt de l'enregistrement.

| RADE FIRMWARE |                    |       |
|---------------|--------------------|-------|
| RAMDISK       | 2850454 / 2850454  | 100 0 |
| Wait !!!      | Firmware unoradion | Cance |

Quand la mise à jour du firmware s'effectue correctement, un message 'Mise à jour effectuée avec succès' s'affiche.

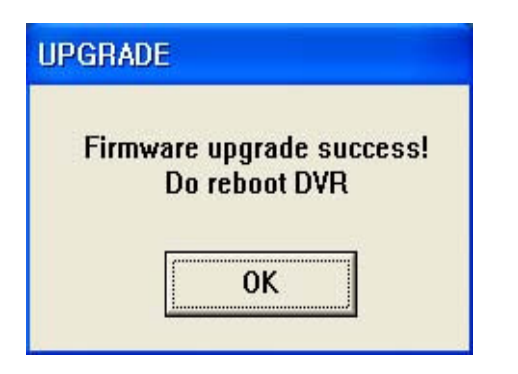

Le système va redémarrer.

## Télécharger, sauvegarde d'images......connexion

## Télécharger

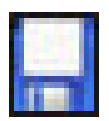

Il est possible de transférer des données sur le PC Client.

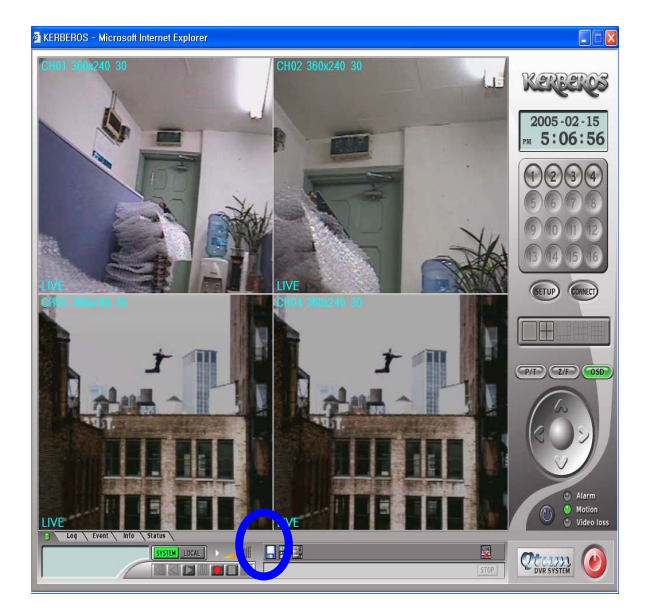

 Start Time
 2004-02-16
 오후 5:08:28 ÷
 OK

 End Time
 2005-02-16
 오후 5:08:28 ÷
 Cancel

Quand le bouton 'Télécharger' est appuyé

L'utilisateur sélectionne une heure de début et de fin et appui sur le bouton OK.

| 1            | 2005     | 1 | 17 | 10:04:15 - 10:26:04 🔮 |
|--------------|----------|---|----|-----------------------|
| 2            | 2005     | 1 | 17 | 10:26:04 - 10:47:57   |
| 3            | 2005     | 1 | 17 | 10:47:57 - 11:07:43   |
| 4            | 2005     | 1 | 17 | 11:07:43 - 11:29:43   |
| 5            | 2005     | 1 | 18 | 19:37:54 - 19:38:10   |
| 6            | 2005     | 1 | 19 | 10:23:35 - 10:31:39   |
| 7            | 2005     | 1 | 19 | 10:31:39 - 10:51:56   |
| 8            | 2005     | 1 | 19 | 10:51:56 - 11:13:07   |
| 9            | 2005     | 1 | 19 | 11:13:07 - 11:35:06   |
| 10           | 2005     | 1 | 19 | 11:35:06 - 11:54:23   |
| 11           | 2005     | 1 | 19 | 11:54:23 - 12:15:52   |
| 12           | 2005     | 1 | 19 | 12:15:52 - 12:39:32   |
| 13           | 2005     | 1 | 19 | 12:39:32 - 13:01:15   |
| 14           | 2005     | 1 | 19 | 13:01:15 - 13:22:16   |
| 15           | 2005     | 1 | 19 | 13:22:16 - 13:44:29   |
| 16           | 2002     | 1 | 10 | 13-44-90 - 14-03-03   |
| Start Time : | 11:54:23 |   |    | End Time : 12:15:52   |
|              |          |   |    |                       |

BACKUP - END TIME 11:54:23 - 12:15:52 12:15:52 - 12:39:32 12:39:32 - 13:01:15 13:01:15 - 13:22:16 13:22:16 - 13:44:29 13:44:29 - 14:03:03 14:03:03 - 14:24:57 14:24:57 - 14:29:41 15:19:35 - 15:20:04 15:20:35 - 15:20:04 15:29:35 - 15:30:37 15:34:35 - 15:38:47 17:34:33 - 17:49:03 17:58:42 - 18:15:26 18:15:26 - 18:36:10 < III 2005 19 3 4 5 6 7 8 9 10 11 12 13 14 15 16 19 19 2005 19 19 19 2005 19 19 19 1 2005 Y End Time : 12:15:52 Start Time : 11:54:23 Selected Time : 12:15:52 End Cancel

Sélectionnez le fichier que vous souhaitez dans la liste et appuyer sur démarrer.

.

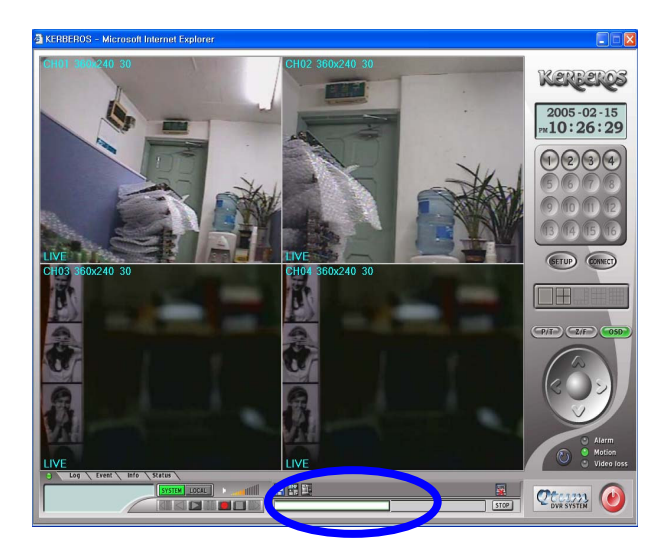

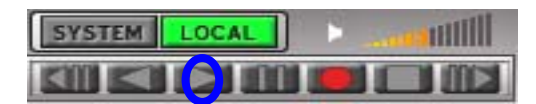

| Start Time | 2003-11-1 | 3 💽 오후 | 8:36:36 🔶 | ОК     |
|------------|-----------|--------|-----------|--------|
| End Time   | 2004-11-1 | 7 🔹 오후 | 8:36:36 📫 | Cancel |

Quand le téléchargement est terminé, sélectionnez le fichier que vous souhaitez relire.

| 1 | 2005 | 2 | 1 | 16:52:34 - 16:59:09 |
|---|------|---|---|---------------------|
| 2 | 2005 | 2 | i | 16:52:34 - 16:59:09 |
| 3 | 2005 | 2 | 7 | 13:13:32 - 13:13:32 |
| 4 | 2005 | 2 | 7 | 13:13:32 - 13:46:53 |
|   | 2003 | L | • | (3.40.33)           |
|   |      |   |   |                     |

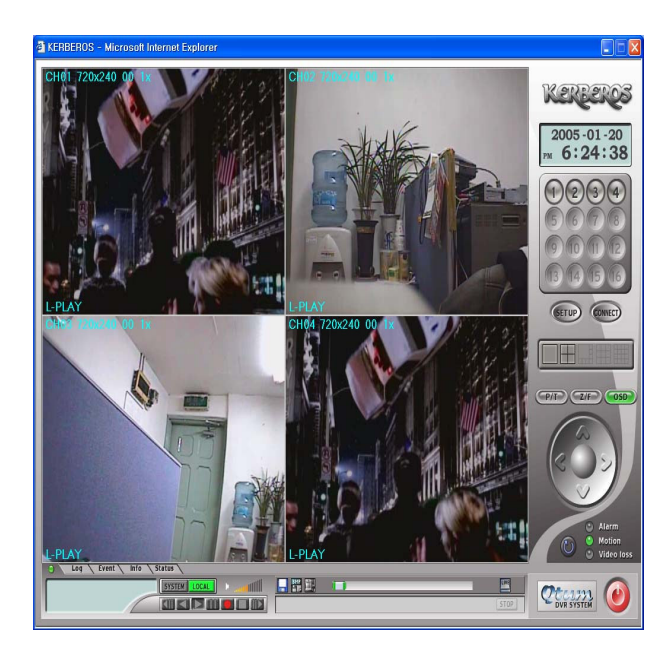

#### Sauvegarde d'image

Vous pouvez sélectionner deux formats soit JPEG soit BMP. Les fichiers sont stockés sur C:\KWClient\Save.

#### Stop

ВМР

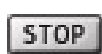

Cette touche permet d'arrêter le téléchargement.

#### Connect

CONNECT

Permet de se reconnecter lors d'une erreur d'accès.

#### Pan/Tilt, Zoom/Focus, OSD

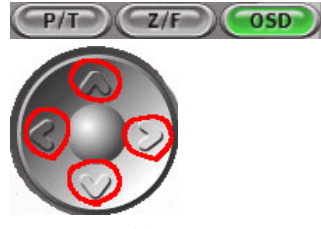

1) Pan / Tilt

Permet de contrôler la télémétrie (les 4 voies ne permettent pas le contrôle de la télémétrie)

2) Zoom / Focus

Permet de contrôler le zoom et le focus (les 4 voies ne permettent pas le contrôle de la télémétrie)

3) OSD

Affichage ou nom des infomations (titre cam., date/heure ..) en live ou en lecture

#### Log / Evénement / Info / Statut

Log <u>Event</u> Info <u>Status</u> Les différentes informations que vous souhiatez sont visualisées comme ci-dessous .

| Log Event Info Status |  |
|-----------------------|--|
|                       |  |
| System Message        |  |
| Log Event Info Status |  |
| Close                 |  |

#### Evénements

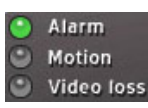

Une led verte s'affiche selon qu'il s'agisse d'un événement d'Alarme, Détection, Perte de signal vidéo.

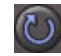

Reset des évènements

#### Horodateur

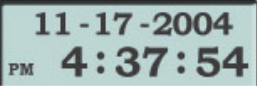

Permet de visualiser si le temps correspond bien aux caméras.

4 Permet aussi de se repérer lors d'une relecture. Le format de l'horodateur

est sélectionné dans le "Menu local".

#### Sortir

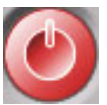

## **Q & A**

- 1.
- Q : Le message " Ne peut visualiser cette page" s'affiche quand vous essayez de vous connecter au DVR , après avoir vérifier l'adresse IP et le domaine.
- A: 1) Le DVR est débranché 2) Un problème de connexion internet.
- 2.
- Q: Ne télécharge pas le contrôle ActiveX.
- A: Vérifier que "Windows XP Service Pack 2" est installé sur le PC.
- 3.
- Q: Le programme client termine son installation par le message "Ne supporte pas la version d' OS "
- A: Le programme client fonctionne avec Window XP, 2000. Mais ne supporte pas Win.98, 98SE, ME.
- 4.
- Q: L'affiche LOG ré-apparaît
- A: L'ID client & le mot de passe sont faux. Veuillez indiquer le bon ID et mot de passe.

5

- .Q: On ne peut pas changer "Mode de visualisation" dans le menu du système local.
- A: Il n'est pas possible de changer cette fonction pendant une enregistrement ou une relecture

6.

- Q: On sont situés les données sur le système local ?
- A: Ils sont sur "C:\KWClient\Saved".
- 7.
- Q : Pas de réponse du système après avoir appuyer sur OSD.
- A: OSD n'est pas disponible pendant une visualisation.

## Appendix 1.

,

## 1. INSTALLATION DU DISQUE DUR

## 1) Composents

0.8" Round Screw : 4 0.6" Round Screw : 2 Matériel complémentaire : 1 Câble de connexion de 40 pins : 1 HDD Power Connector Cable : 1

## 2) Configuration interne

La configuration intérieure de Kerberos DVR est comme suit

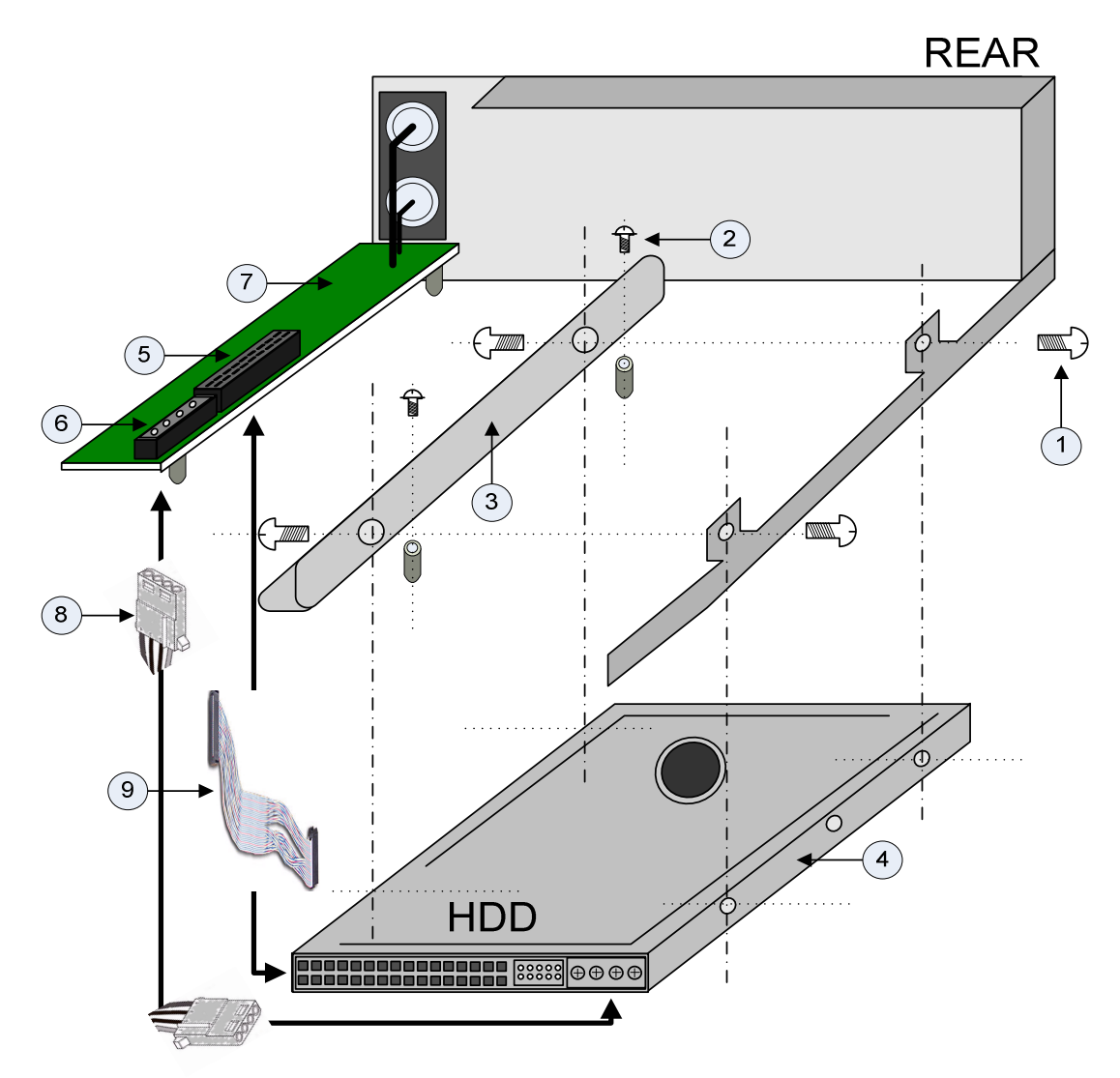

0.8" Round Screw 0.6" Round Screw Barre de fixation complèmentaire HDD Connecteur 40 pin HDD connecteur d'alimentation KERBEROS partie principale HDD Câble d'alimentation

HDD Câble de connection

#### 2. HDD Procédé d'installation

Mettre le disque dur sur la barre de fixation complémentaire avec une vis 0.8" Fixer cette barre de fixation sur la partie principale avec une vis 0.6 Fixer la partie de droite du disque dur sur la partie principale Mettre le câble de connexion et le câble d'alimentation du disque dur

## Appendix 2

#### **INSTALLATION DES CONTACTS**

#### 1. Composents

- 1) Contact externe : 1
- 2) DVR Système : 1

#### 2. Circuit intérieur pour entrée de contact

Le circuit interne de l'enregistreur MPEG4

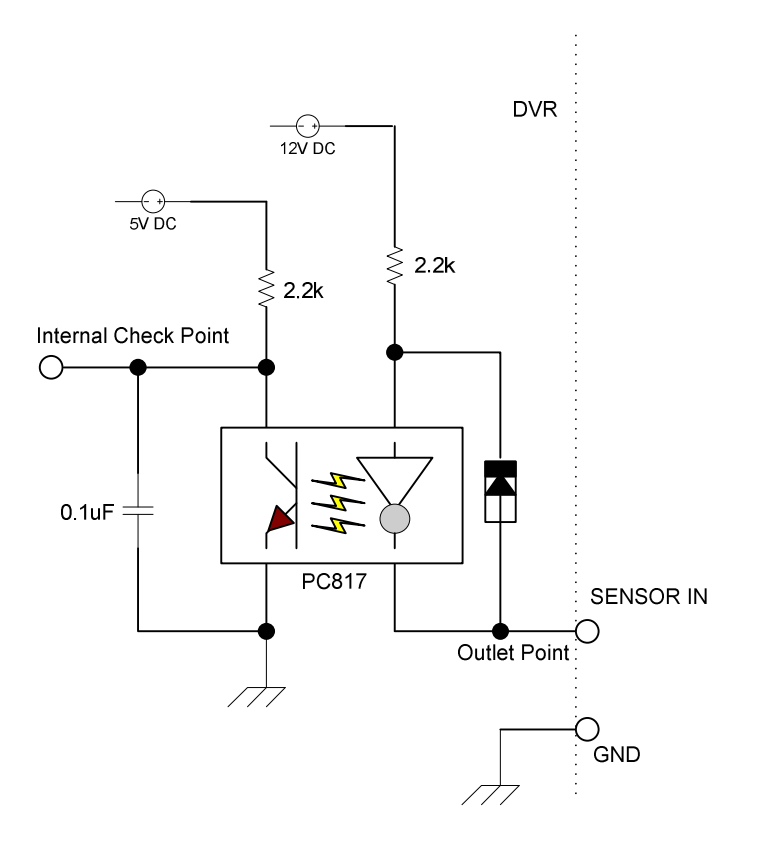

PC817 : coupleur Spécification PC817

| Р                | aramétres                            | Symbole      | Taux            | Unité |
|------------------|--------------------------------------|--------------|-----------------|-------|
|                  | Courant vers l'avant                 | IF           | 50              | mA    |
| Entrás           | *1Peak courant                       | I FM         | 1               | А     |
| Enuce            | Tension inverse                      | V R          | 6               | V     |
|                  | Dissipation d'alimentation           | Р            | 70              | mW    |
|                  | Tension du collecteur-<br>émetteur   | V CEO        | 35              | V     |
| Sortie           | Tension de l'émetteur-<br>collecteur | V ECO        | 6               | V     |
|                  | Tension du collecteur                | IC           | 50              | mA    |
|                  | Tension de dissipation du collecteur | P C          | 150             | mW    |
| Tension de dissi | pation de l'alimentation             | P tot        | 200             | mW    |
| *2Iso            | lation voltage                       | V iso        | 5 000           | V rms |
| Température      | T opr                                | -30 to + 100 | °C              |       |
| Tepérat          | ure de stockage                      | T stg        | -55 to +<br>125 | °C    |
| *3Solde          | ring temperature                     | T sol        | 260             | °C    |

#### Capacitées maximales

\*1 largeur d'impulsion<=100 s, Ratio : 0.001 \*2 40 to 60% RH, AC pour 1 mn \*3 pour 10 sec.

#### 3. Installation des contacts

Vous référer au diagramme.

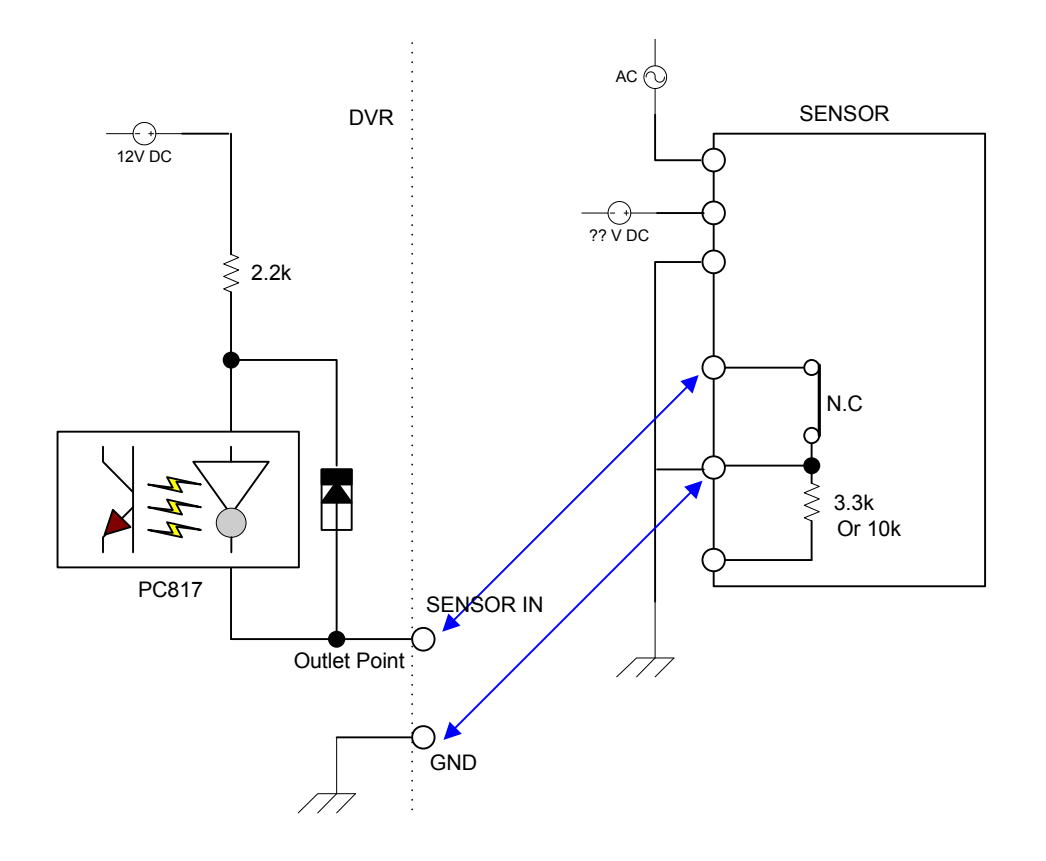

Appendix 3

#### INSTALLATION DU LOGICIEL CLIENT AVEC WINDOW XP SERVICE PACK 2.

#### 1) Menu sécurité

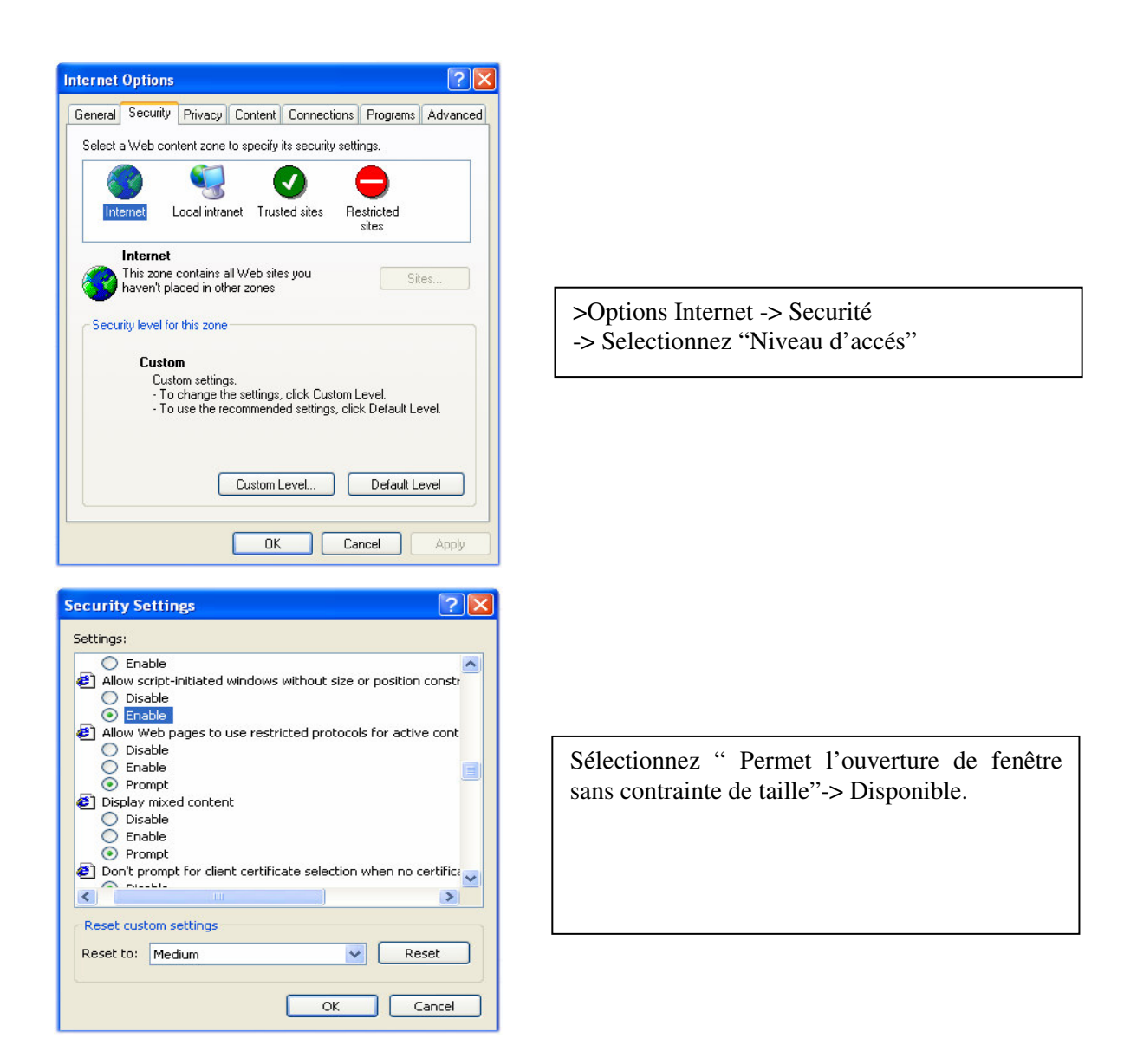

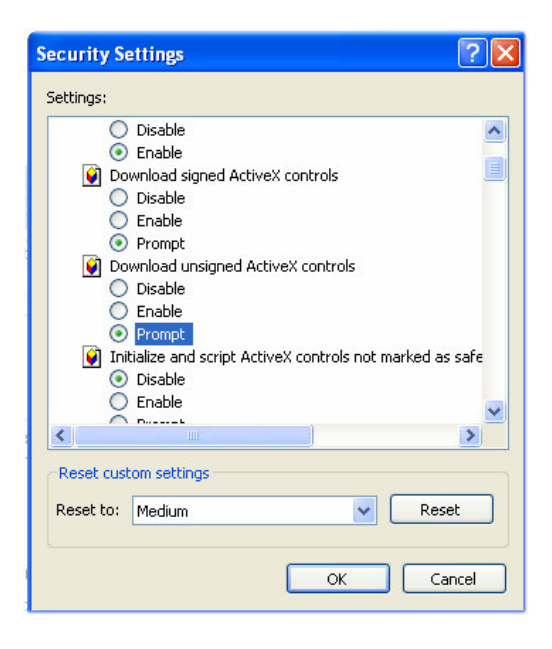

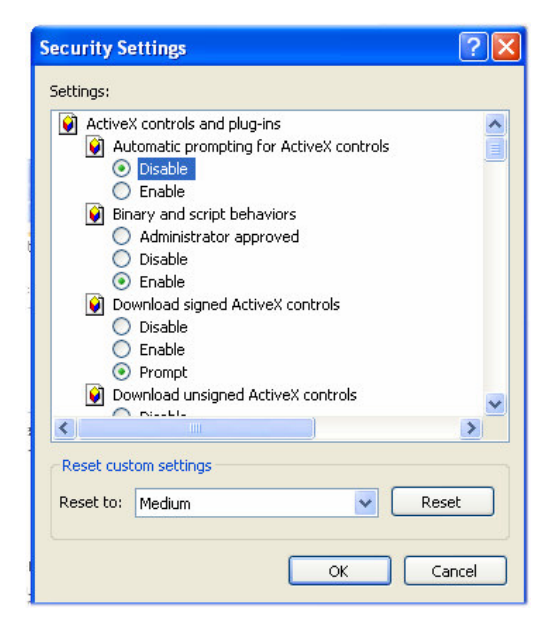

Sélectionnez " Téléchargement par le contrôle d'Active X "-> Message

Sélectionnez " Automatiquement avec le contrôle d'active X"-> Désactiver

2) Connection

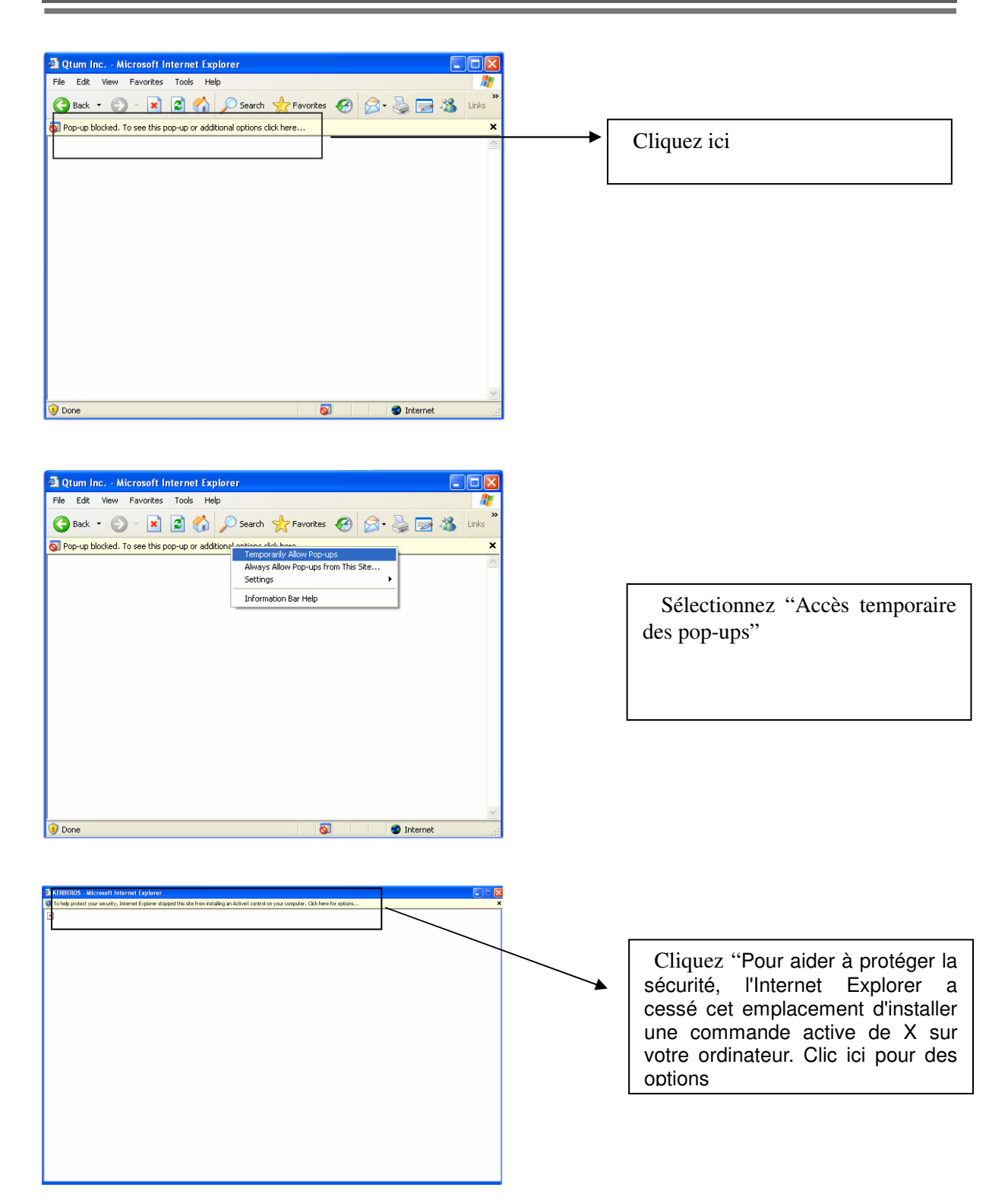

| KERBEROS - Microsoft Internet Explorer                                                                                                    |                                                    |
|----------------------------------------------------------------------------------------------------|----------------------------------------------------|
| To help protect your security, Internet Explorer stopped this site from installing an Articlast control on course connecter. Click here for options                                          |                                                    |
| C And And And And And And And And And And                                                                                                    |                                                    |
|                                                                                                    | Sélectionnez "Installez Active X<br>Contrôle "     |
|                                                                                                    |                                                    |
| Internet Explorer - Security Warning                                                                                                    |                                                    |
| The publisher could not be verified. Are you sure you want to install this software?                                                                                                    |                                                    |
| Name: kwclient.cab<br>Publisher: <u>Unknown Publisher</u><br>Install Don't Install                                                                                                    | Sélectionnez "Installer" et la boite de connexion. |
| This file does not have a valid digital signature that verifies its publisher. You should only install software from publishers you trust. <u>How can I decide what software to install?</u> |                                                    |

## Appendix 4

IP DYNAMIQUE (Supporté par un serveur DDNS)

1. Aller sur <u>www.dyndns.org</u> pour sélectionnez votre ID d'utilisateur et le nom de domaine.

| • → - ② ② ঐ 础 ◎ 경색 ☜ 즐겨찾기 ④                                             | ्राटान 🧭 💁 🛥 🗑 - 📃 🙆 🕵 🧐                                                     |                                                                                       |
|-------------------------------------------------------------------------|------------------------------------------------------------------------------|---------------------------------------------------------------------------------------|
| l http://www.dyndns.org                                                 | 1.                                                                           | ✓ ⊘이동 연                                                                               |
| T. alling                                                               |                                                                              | Current User: eddydvr (Logo                                                           |
| nDNS.org                                                                |                                                                              |                                                                                       |
| Abo                                                                     | out Services Account Support                                                 | Developers News                                                                       |
| AD                                                                      | out Services Account Support                                                 | Developers News                                                                       |
| Control Your DNS                                                        | Set Your E-mail Free                                                         | Domain Registration                                                                   |
| Custom DNS <sup>sM</sup> - Take control of the                          | MailHop <sup>s</sup> Relay - Receive mail to                                 | Register your name:                                                                   |
| DNS for your domain through an                                          | your own mail server, even if your ISP                                       | www. yourdomain.com Search                                                            |
| can even register the domain if you                                     | online.                                                                      | Choose from .com .net. org. and more.                                                 |
| don't already own it.                                                   | MailHop <sup>sM</sup> Backup MX - Make sure                                  | ······                                                                                |
| Secondary DNS <sup>sM</sup> - Run your own                              | you always receive that important e-                                         | Recent News System Status                                                             |
| nameserver, but still take advantage of our world-class DNS redundancy. | mail, even if you're not online when it's<br>sent.                           |                                                                                       |
| Domain Registration Bogistor your                                       | MailHop <sup>SM</sup> Forward Croate an                                      | <ul> <li><u>DynDNS Announces Release of Re-</u><br/>Organized Web Presence</li> </ul> |
| domain here, and keep everything in                                     | unlimited number of addresses on                                             | (February 22, 2005)                                                                   |
| one place                                                               | your domain, pointing to existing e-<br>mail addresses on any other provider | beta.dyndns.org Launched                                                              |
| Dynamic DNS® and Static DNS -                                           | no mail server needed.                                                       | (February 02, 2005)                                                                   |
| yourname.dyndns.org, on one of our                                      | MailHop <sup>sм</sup> Outbound - Relay mail                                  | DynDNS Announces Selection of                                                         |
| 46 domains. Completely free for up to 5 hostnames                       | through our secure, authenticated                                            | (January 21, 2005)                                                                    |
|                                                                         |                                                                              | · Network Monitoring Service                                                          |
| About DynDNS.org                                                        | Tame Your URL                                                                | Launched<br>(December 06, 2004)                                                       |
| Dynamic Network Services, Inc. is a                                     | WebHop <sup>sM</sup> - Get rid of that ugly                                  |                                                                                       |
| leading provider of Domain Name                                         | http://home.yourisp.com/~someuser/                                           | DynDNS.org Statement on ICANN                                                         |

2. Cliquez sur "Dynamic DNS" menu .

3. Sélectionnez "How To" menu.

| DunDNS ara Services                                                                                                    | Dunamic DNS - I                                                                                                    | dicrosoft Interne                                                                                                    | t Evplorer                                                                                                    |                                                                                                    |                                                                                                    |                                                                                                    |                                                                                                 |                                                                                                    |                                                                                           |
|----------------------------------------------------------------------------------------------------|----------------------------------------------------------------------------------------------------|----------------------------------------------------------------------------------------------------|----------------------------------------------------------------------------------------------------|----------------------------------------------------------------------------------------------------|----------------------------------------------------------------------------------------------------|----------------------------------------------------------------------------------------------------|-------------------------------------------------------------------------------------------------|----------------------------------------------------------------------------------------------------|-------------------------------------------------------------------------------------------|
| 파일(F) 편집(E) 보기(V                                                                                                    | ) 즐겨찾기(A) 도                                                                                                    | .구(T) 도움말(                                                                                                    | H)                                                                                                    |                                                                                                    |                                                                                                    |                                                                                                    |                                                                                                 |                                                                                                    |                                                                                           |
| [순뒤로 • → • 🙆 🕅 🏾                                                                                                    | 월 🔞 검색 📷 즐                                                                                                    | 계찾기 좋미디!                                                                                                    | -<br>H (3) 🖏 -                                                                                                    | <b>a m</b> • <b>B</b>                                                                                                    | 6 🖪 🚳                                                                                                    |                                                                                                    |                                                                                                 |                                                                                                    |                                                                                           |
| 주소(D) 🔊 http://www.dvr                                                                                                    | idns.org/services/c                                                                                                    | ns/dvndns/                                                                                                    |                                                                                                    |                                                                                                    |                                                                                                    |                                                                                                    |                                                                                                 | • 6                                                                                                    | )<br>이동 연결 » 🍋 🗸                                                                          |
| DynDNS.                                                                                                    | org                                                                                                    |                                                                                                    |                                                                                                    |                                                                                                    |                                                                                                    |                                                                                                    | l                                                                                               | Current User: edd                                                                                                    | tyttvr (LogOut)                                                                           |
| 1 V V                                                                                                    | 10 J                                                                                                    | About                                                                                                    | Services                                                                                                    | Account                                                                                                    | Support                                                                                                    | Developers                                                                                                    | News                                                                                            |                                                                                                    |                                                                                           |
| Services<br>DNS Services<br>Custom DNS<br>Secondary DNS<br>Dynamic DNS<br>Features<br>Available Domains<br>FAQs<br>How-To<br>Static DNS<br>TLD DNS<br>Domain Registration<br>Mail Services<br>Network Monitoring<br>Web Redirection<br>Account Upgrades | Dynamic<br>The Dynami<br>domains we<br>provide this<br>The Dynami<br>you can acc<br>you can kee<br>fumbling to i<br>changes. Ju | c DNS servic<br>offer, allowin<br>service, for u<br>c DNS service<br>ess those imp<br>p your hostna<br>ind that piece<br>st tell them to | e allows you<br>g your comp<br>p to five (5) I<br>ce is ideal for<br>cortant docu<br>me always p<br>o f paper wi<br>visit yournal<br><u>A</u> | u to alias a dy<br>outer to be m<br>hostnames, f<br>r a home wel<br>ments while<br>bointing to yo<br>here you wro<br>me.dyndns.o<br>.dd Dynamic | namic IP ad<br>ore easily ac<br>ree to the Inte<br>soite, file sen<br>you're at wor<br>you're at wor | dress to a static<br>cessed from va<br>ernet community<br>ver, or just to ke<br>k. Using one of<br>s, no matter how<br>IP address, or<br>uge Existing Hos | hostname<br>rious locat<br>(.<br>ep a point<br>the availat<br>v often you<br>e-mailing a<br>sts | e in any of the <u>r</u><br>ions on the Inte<br>er back to your<br>ole third-party <u>u</u><br>r ISP changes<br>all your friends | nany<br>rmet. We<br>• home PC so<br><u>ipdate clients</u><br>it. No more<br>every time it |
| Pricing                                                                                                    | • <u>Featu</u><br>• <u>Availa</u><br>• <u>FAOs</u><br>• <u>How-</u> ]<br>• <u>How-</u> ]                                        | res - a basic o<br>ble Domains<br>ofrequently a<br>co - so ps to g<br>e Orants - up                                                      | overview of t<br>- a listing of<br>sked questio<br>jet up and ru<br>date clients                                                              | he features of<br>domains ave<br>ons<br>nning with th<br>that work wit                                                                          | offered by this<br>ailable in this<br>is service<br>h this service                                                                                                    | s service<br>service                                                                                                    |                                                                                                 |                                                                                                    |                                                                                           |
| bttp://www.dupdpc.org/                                                                                                    |                                                                                                    | Co                                                                                                    | opyright © 1999                                                                                                    | -2005 Dynamic                                                                                                    | Network Service                                                                                                    | s, Inc.                                                                                                    |                                                                                                 |                                                                                                    | <u>•</u>                                                                                  |
| ど mup://www.aynans.org/                                                                                                    |                                                                                                    | 10 La Carrier                                                                                                    |                                                                                                    | ата <b>(</b> ©рм.                                                                                                    | ana leona                                                                                                    |                                                                                                    |                                                                                                 | ) 이상 인터넷                                                                                                    |                                                                                           |
| 🗰 M 🏹 🛛 💭 💭 💭                                                                                                    | S & D & S                                                                                                    |                                                                                                    |                                                                                                    | ]2 <b>X</b> M                                                                                                    | <u>۳۱</u> ۵ 🔍 Pi                                                                                                    | . <u>e</u> v 🔇 🗐                                                                                                    | 🖷 🥹 🔛 😵                                                                                         |                                                                                                    | ▲중 □□ 오후 /:23                                                                             |

4. Sélectionnez "account" menu.

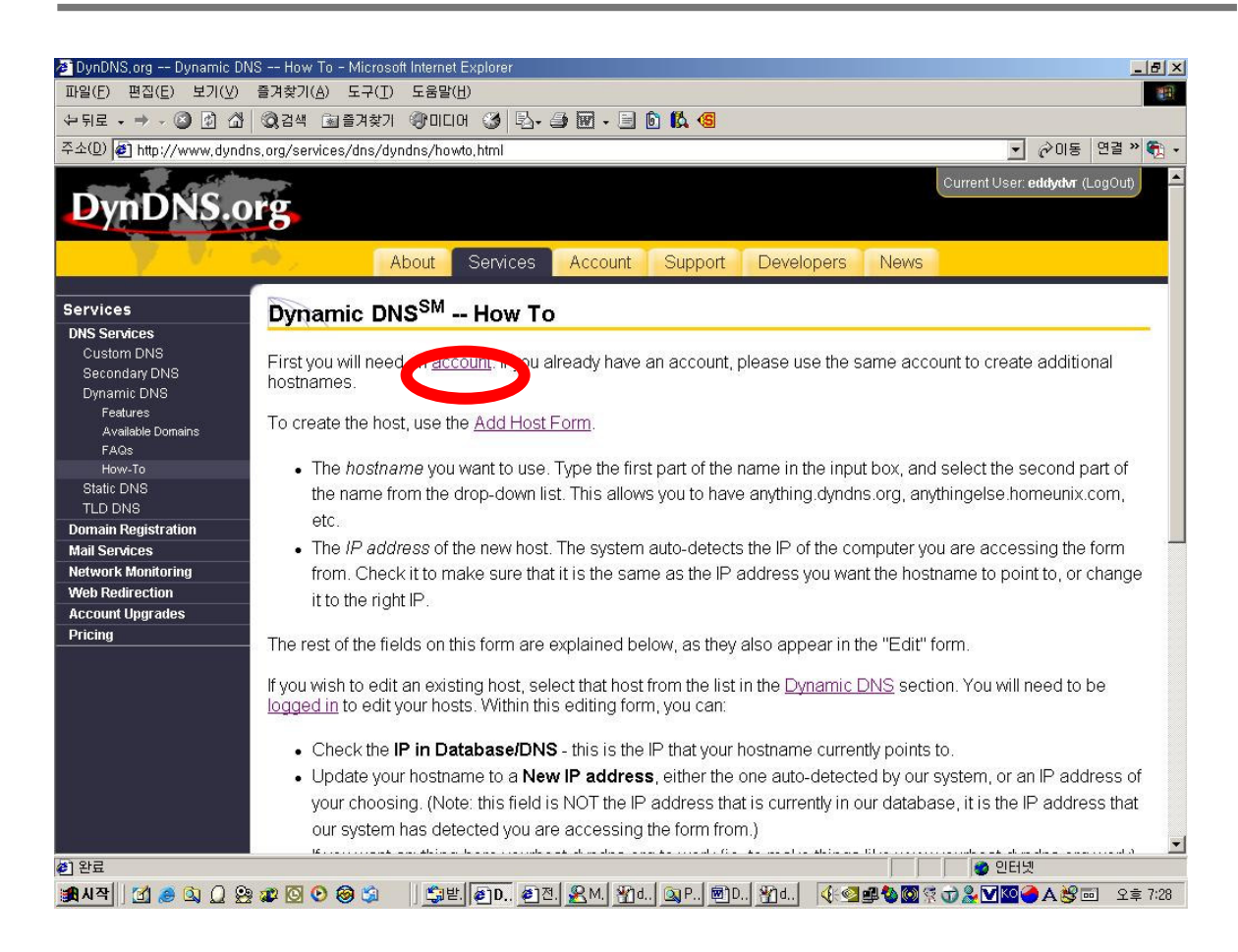

5. Cocher la case "I have read and agree to the Acceptable Use Policy above"

5) Dans le champ username, inseré un nom ce que vous voulez mais attention ne le perdez pas ensuite.

Dans le champ *E-mail Address* mettez votre adresse e-mail (tres important car c'est sur adresse que vous deverez confirmer votre inscription plus tard)

Dans le champ *password* inseré un mot de pass ce que vous voulez mais attention ne le perdez pas ensuite.

Une fois tous les champs bien remplie cliquer sur create account.

( par exemple : Username : eddydvr, PW: kerberosdvr)

| 🚈 DynDNS.org Account C                       | Create Account - Microsoft Internet Explorer                                                                                                    |
|----------------------------------------------|----------------------------------------------------------------------------------------------------|
| 파일( <u>F</u> ) 편집( <u>E</u> ) 보기( <u>V</u> ) | 즐겨찾기(A) 도구(I) 도움말(I) [11] [12] [12] [12] [12] [12] [12] [12]                                                                                                    |
| 수뒤로 • → • 🙆 🙆 🖓                              | 🔍 검색 🖻 즐겨찾기 🛞 미디어 🧭 🖏 - 🖨 🗑 - 🗐 🙆 📫 🧐                                                                                                    |
| 주소(D) 🛃 http://www.dyndn                     | s,org/account/create,html 🗾 🔗 OIS 🛛 연결 " 🐑 -                                                                                                    |
| DynDNS.o                                     | Current User: eddydwr (LogOut)                                                                                                    |
|                                              | About Services Account Support Developers News                                                                                                    |
| My Account                                   | Create Account                                                                                                    |
| My Services<br>Account Settings<br>Billing   | Please complete the form below to create your account. You will receive an e-mail containing instructions to activate your account. If you do not follow these directions within 48 hours, you will need to recreate your account. It is strongly recommended that you visit this page securely. |
|                                              | Acceptable Use Policy                                                                                                    |
|                                              | Policy Last Modified: May 4, 2004  1. ACKNOWLEDGMENT AND ACCEPTANCE OF TERMS OF SERVICE  All services provided by Dynamic Network Services, Inc. ("DynDNS") are provided to you (the "Member") under the Terms and Conditions                                                                    |
|                                              | set forth in this Acceptable Use Policy ("AUP") and any other<br>operating rules and policies set forth by DynDNS. The AUP comprises                                                                                                    |
|                                              | Username                                                                                                    |
|                                              | Username eddydvr                                                                                                    |
|                                              | Your username will be used to login to your account and make changes.                                                                                                    |
| ¢]                                           | 요                                                                                                    |
| 🐊 시작 🛛 🙋 🧶 🙆                                 | 🕼 🖸 📀 🎯 🏟 🔰 🚉 발 🔊 D. 🍘 곳 M 狝 d. Q. P. 헬 D. 꺆 d. 깟 d. 옷 d. 🧐 🕸 🕲 옷 다 🧏 V 🔯 🔿 A 왕 🚥 오후 7:31                                                                                                    |